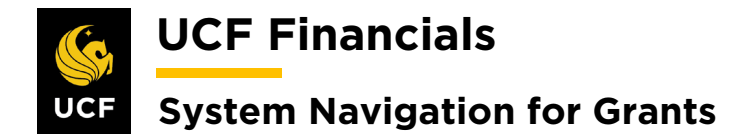

# TABLE OF CONTENTS

| Table of Contents                                                      | i  |
|------------------------------------------------------------------------|----|
| Course 3. Maintain Awards                                              | 1  |
| I. Change in Sponsor                                                   |    |
| II. No Longer Pre-award Spending                                       | 2  |
| III. Update ChartField Attributes                                      | 5  |
| IV. Project Status                                                     |    |
| V. Add Incremental Funding on Existing Contract Line                   | 10 |
| VI. Reduce Billing Limit Below Expenditures Fixed                      | 17 |
| VII. Reduce Billing Limit Below Expenditures As Incurred               |    |
| VIII. Perform Limit Checking                                           |    |
| IX. Run Pricing                                                        |    |
| X. Unofficial Budgetary Increase: Multiple Projects, One Contract Line |    |
| XI. Notify Department                                                  | 44 |
| XII. Milestone Completion                                              |    |
| XIII. Complete Final Review                                            | 47 |
| XIV. Prepare Final Reports and Invoices                                |    |
| XV. Move Residual Funds                                                |    |
| XVI. Close Award, Project, & Activity                                  |    |
| XVII. Closeout in HRS                                                  |    |

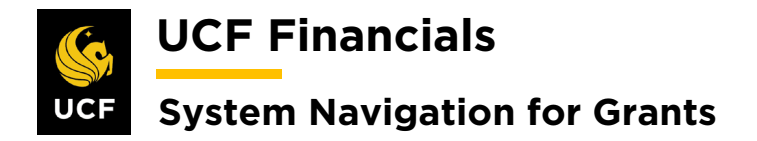

# **COURSE 3. MAINTAIN AWARDS**

#### I. CHANGE IN SPONSOR

If an award was generated, but the contract was set up with the wrong sponsor, the contract needs to be closed and a new proposal set up.

| Sten | Action                                          |
|------|-------------------------------------------------|
| 1.   | Close the contract.                             |
| 2.   | Create a new proposal with the correct sponsor. |

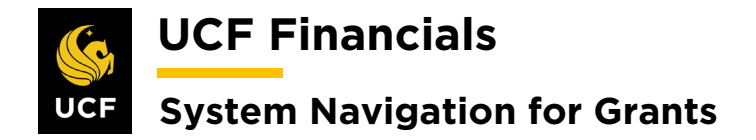

#### II. NO LONGER PRE-AWARD SPENDING

If an award start date has been reached and documentation has been received but the rate or base was incorrectly set up, neither can be changed in the Huron Research Suite (HRS) system and integrated into UCF Financials. If these values need to be changed, a support ticket must be opened, and the values must be manually updated in UCF Financials. Note that the funded facilities and administrative rate percentage can be altered in HRS and will be integrated into UCF Financials. To change the rate or base, do the following to allow billing to be processed. (Contact HRS to ensure changes have been made there.)

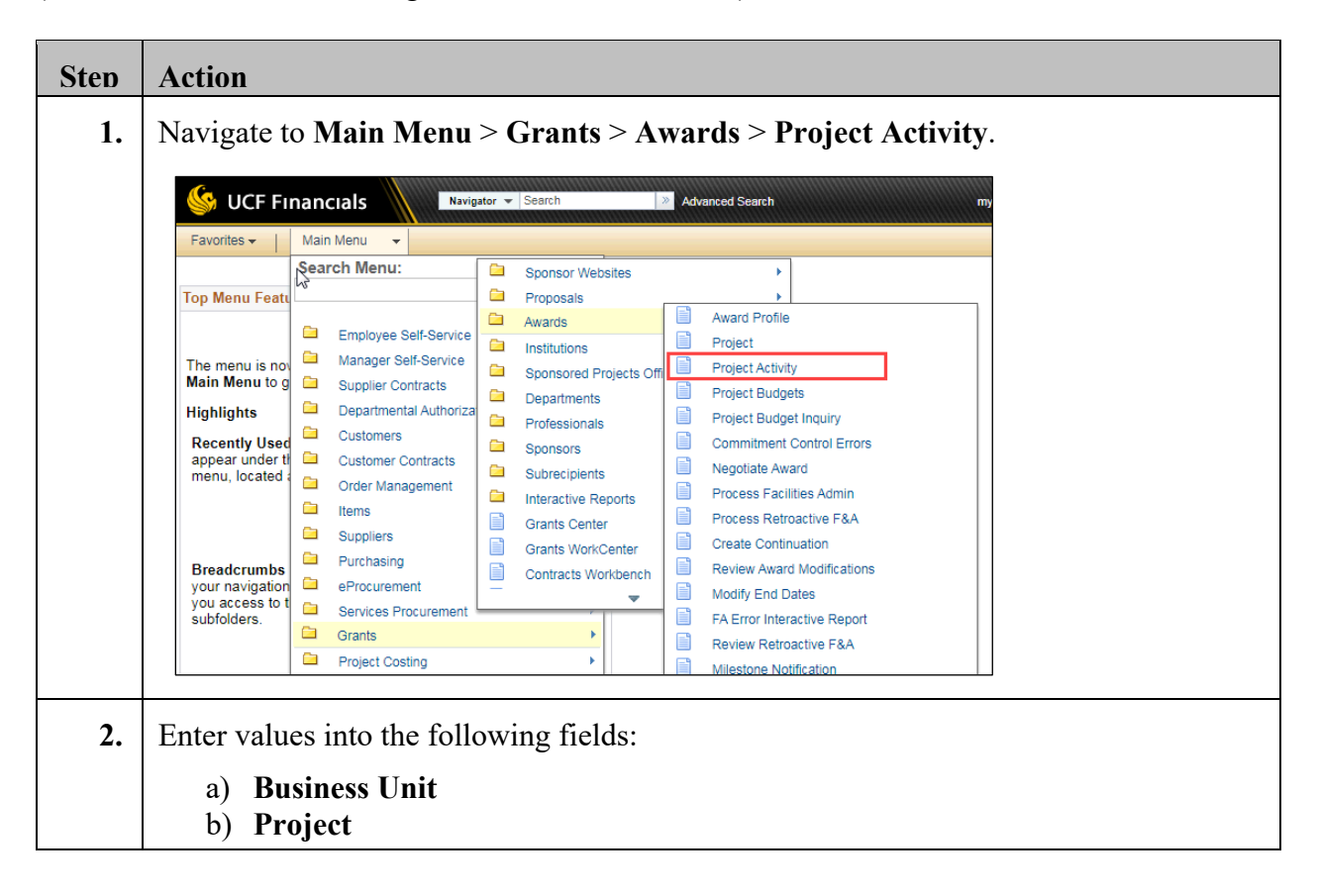

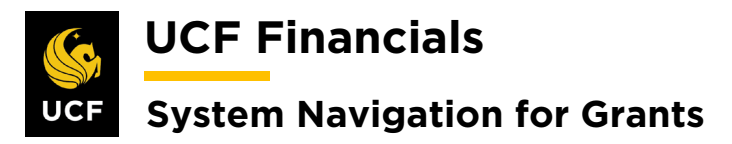

|    | Project Activity                                                                                                    |
|----|----------------------------------------------------------------------------------------------------|
|    | Enter any information you have and click Search. Leave fields blank for a list of all values.                                  |
|    | Find an Existing Value         Add a New Value                                                                                 |
|    | ▼Search Criteria                                                                                                    |
|    | Business Unit                                                                                                    |
|    | Project begins with T                                                                                                    |
|    | Activity begins with 🔻                                                                                                    |
|    | WBS ID begins with <b>v</b>                                                                                                    |
|    | Project Description begins with <b>v</b>                                                                                       |
|    | Activity Description begins with                                                                                               |
|    | Activity Type begins with V                                                                                                    |
|    | Processing Status = V                                                                                                    |
|    | Activity Owner begins with <b>v</b>                                                                                            |
|    |                                                                                                    |
|    | Include History Correct History Case Sensitive                                                                                 |
|    |                                                                                                    |
| 3. | Click Search.                                                                                                    |
|    |                                                                                                    |
|    | Include History Correct History Case Sensitive                                                                                 |
|    |                                                                                                    |
|    |                                                                                                    |
|    | Search Clear Basic Search 🖾 Save Search Criteria                                                                               |
|    |                                                                                                    |
|    |                                                                                                    |
| 4  | To undate $F\&A$ information select the FA Rates tab                                                                           |
| т. | To update T &A information, select the <b>FA Kates</b> tab.                                                                    |
|    | Favorites •     Main Menu •     >     Grants •     >     Project Activity                                                      |
|    | Constral Information Definition FA Dates Location Attachments Quality Lloss Fields Dates Durlast Alada Asset Integration Dulas |
|    | General mormation Deminuon EA Rates Education Attachments Quality OseE Fields Rates Budget Alens Asset (meghation Rules        |
|    |                                                                                                    |
| 5. | Add new rows as needed. Enter the following:                                                                                   |
|    | F&A Rate Info                                                                                                    |
|    | Escilition Admin Data (select componentiate rate)                                                                              |
|    | Facilities Admin Rate (select appropriate rate)                                                                                |
|    | Institution                                                                                                    |
|    | Institution                                                                                                    |
|    | FA Base*                                                                                                    |
|    |                                                                                                    |
|    | F&A Rate Info Find   View All First ④ 1 of 1 ④ Last                                                                            |
|    | Facilities Admin Rate ORSON Q Org Res On                                                                                       |
|    | Institution                                                                                                    |
|    | Institution Rate Find   View All First (1) 1 of 1 (2) Last                                                                     |
|    | FA Base TDC C Eff Date 07/01/2017 B FA Rate % 49.00 + -                                                                        |
|    |                                                                                                    |
|    |                                                                                                    |

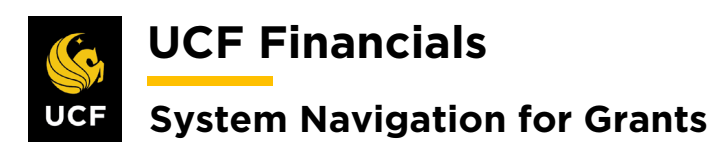

|    | *FA Base                                                                                                    | Description                                                                             |
|----|----------------------------------------------------------------------------------------------------|-----------------------------------------------------------------------------------------|
|    | MTDCA                                                                                                    | Modified Total Direct Costs                                                             |
|    | MTDC                                                                                                    | MTDC - Equip Capital TH >= 1 K                                                          |
|    | TDC                                                                                                    | Total Direct Costs                                                                      |
|    | SW                                                                                                    | Salaries & Wages                                                                        |
|    | SWB                                                                                                    | Salaries, Wages, & Fringe                                                               |
| 6. | Click Save.                                                                                                    |                                                                                         |
| 7. | Set up the <b>Contract Line</b> according the apprefer to the following sections of "Course 2 Navigation for Grants" manual:<br>• "I. Set Up & Activate a CRB Contra | propriate system procedure. For guidance<br>2. Set Up Contracts" in the "System<br>act" |
|    | <ul> <li>"II. Set Up &amp; Activate an LOC Con</li> <li>"III. Set Up &amp; Activate a Fixed Price</li> </ul>                                                         | itract"                                                                                 |
|    | • "X. Set Up & Activate a NOBILL C                                                                                                    | Contract"                                                                               |

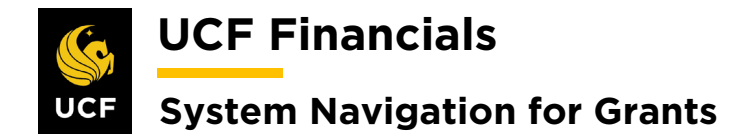

#### **III. UPDATE CHARTFIELD ATTRIBUTES**

If an award and Project have been set up but ChartField Attributes differ from the logic driven values, complete the following steps to ensure that reports can be properly generated:

| Step | Action                                                                                                    |
|------|----------------------------------------------------------------------------------------------------|
| 1.   | Navigate to Main Menu > Set Up Financials/Supply Chain > Common Definitions                                                                                                    |
| 1    | • Design ChartFields > Define Values > ChartField Values.                                                                                                    |
|      | KullCE Financials                                                                                                    |
|      | Favorites +   Main Menu +                                                                                                    |
|      | Search Menu: Personalize Content                                                                                                    |
|      | Image: Employee Self-Service         Image: Self-Service         Image: Self-Service         Image: Self-Service         Image: Self-Service         Image: Self-Service         Suppler Contracts         Image: Self-Service         Image: Self-Service         Suppler Contracts         Image: Self-Service         Image: Self-Service         Image: Self-Self-Self-Self-Self-Self-Self-Self-                                                                                                    |
|      | initialing pages       Accounts Payable       Image: Shipping and receiving in Control classes         Asset Management       Image: User Preferences       Image: User Preferences         Image: Commitment Control       Image: Common Definitions       Image: Common Definitions         Image: Common Definitions       Image: Common Definitions       Image: Common Definitions         Image: Common Definitions       Image: Common Definitions       Image: Common Definitions         Image: Common Definitions       Image: Common Definitions       Image: Common Definitions         Image: Common Definitions       Image: Common Definitions       Image: Common Definitions         Image: Common Definitions       Image: Common Definitions       Image: Common Definitions         Image: Common Definitions       Image: Common Definitions       Image: Common Definitions         Image: Common Definitions       Image: Common Definitions       Image: Common Definitions         Image: Common Definitions       Image: Common Definitions       Image: Common Definitions         Image: Common Definitions       Image: Common Definitions       Image: Common Definitions         Image: Common Definitions       Image: Common Definitions       Image: Common Definitions         Image: Common Definitions       Image: Common Definitions       Image: Common Definitions         Image: Common Definitions |
| 2.   | Click the <b>Project</b> link.<br>ChartField Values                                                                                                    |
|      | ChartField Values                                                                                                    |
|      | You do not have security privileges to access the ChartFields that are not hyperlinks.                                                                                                    |
|      | Account                                                                                                    |
|      | Department                                                                                                    |
|      | Project                                                                                                    |
|      | Fund Code                                                                                                    |
|      | Program Code                                                                                                    |

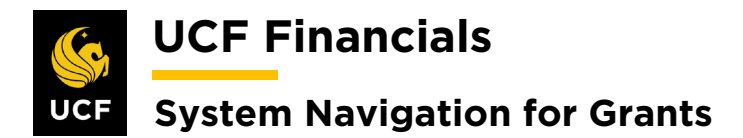

| 3. | On the <b>Project ID</b> page enter values into the following fields:                                                                                                   |
|----|----------------------------------------------------------------------------------------------------|
|    | <ul><li>a) SetID</li><li>b) Project</li></ul>                                                                                                    |
|    | Project ID         Enter any information you have and click Search. Leave fields blank for a list of all values.         Find an Existing Value         Add a New Value |
|    | SettD =    Project begins with    Description begins with    Correct History   Case Sensitive                                                                           |
| 4. | Click Search.                                                                                                    |
|    | Search Clear Basic Search                                                                                                    |
| 5. | Click the Attributes link. The ChartField Attributes dialog box displays.                                                                                               |
|    | Project<br>Project                                                                                                    |
|    | Setup UCF01         Project 18558A01         *Description Desity Study       *Status Active ▼         *Start Date 06/08/2019         Integration UCF01                  |
|    | *End Date 08/28/2025 🛐 Summary Project                                                                                                    |
| 6. | Enter or adjust the following <b>ChartField Attributes</b> and the appropriate <b>ChartField Attribute Value</b> .                                                      |
|    | <ul> <li>a) BE</li> <li>b) EF</li> <li>c) EP</li> <li>d) FID</li> <li>e) SF</li> </ul>                                                                                  |
|    | t) SP_OPT<br>g) SP_STD<br>h) VPOrg                                                                                                    |

UCF Financials

# System Navigation for Grants

|                  | ChartFie                                      | eld Attribute Valu                                                                                                    | es                             |             |                 |        | Persor              | alize Find | View All 🛛 🔜 First 🕢 1-6                         | of 8 💽 | Last |
|------------------|-----------------------------------------------|----------------------------------------------------------------------------------------------------|--------------------------------|-------------|-----------------|--------|---------------------|------------|--------------------------------------------------|--------|------|
|                  | SetID                                         | ChartField Value                                                                                                    | Effective Date                 | Field Name  | *ChartField Att | ribute | ChartField Attribut | e Value    | Attribute Value Description                      |        |      |
|                  | UCF01                                         | 18558A01                                                                                                    | 01/01/1900                     | PROJECT_ID  | BE              | ٩      | 48900700            | ٩          | Contracts and Grants                             | +      | -    |
|                  | UCF01                                         | 18558A01                                                                                                    | 01/01/1900                     | PROJECT_ID  | EF              | ٩      | 2                   | ٩          | Restricted Current Funds                         | +      | -    |
|                  | UCF01                                         | 18558A01                                                                                                    | 01/01/1900                     | PROJECT_ID  | EP              | ٩      |                     | ٩          |                                                  | +      | -    |
|                  | UCF01                                         | 18558A01                                                                                                    | 01/01/1900                     | PROJECT_ID  | FID             | Q      | 655005              | Q          | Sponsored Research Development<br>Trust Fund UCF | +      | -    |
|                  | UCF01                                         | 18558A01                                                                                                    | 01/01/1900                     | PROJECT_ID  | SF              | Q      | 2                   | ٩          | Trust Fund                                       | +      | -    |
|                  | UCF01                                         | 18558A01                                                                                                    | 01/01/1900                     | PROJECT_ID  | SP_OPT          | Q      | 000000              | Q          | Education and General Activities                 | +      |      |
| C                | lick (                                        | Cancel                                                                                                    | Cancel                         |             |                 |        |                     |            |                                                  |        |      |
| C<br>[<br>C      | lick C                                        | )K.<br>)K.<br>ave.                                                                                                    | Cancel                         |             |                 |        |                     |            |                                                  |        |      |
| C<br>[<br>C      | lick (                                        | Cancel<br>DK.<br>K                                                                                                    | Cancel                         |             |                 | ]      |                     |            |                                                  |        |      |
| C<br>[<br>[<br>C | lick C<br>lick S<br>Projec                    | DK.<br>DK.<br>Save.                                                                                                    | Cancel                         |             |                 |        |                     |            |                                                  |        |      |
|                  | lick (<br>lick S<br>Projec                    | Cancel<br>DK.<br>X<br>Save.<br>t<br>setID U                                                                                                    | Cancel                         |             |                 |        |                     |            |                                                  |        |      |
|                  | Elick C<br>Elick S<br>Projec                  | Cancel<br>DK.<br>DK<br>Cancel<br>DK<br>Cancel<br>Cancel<br>Cancel<br>C | Cancel<br>CF01                 |             |                 |        |                     |            |                                                  |        |      |
|                  | elick C<br>elick S<br>Projec<br>Projec        | Cancel<br>DK.<br>X<br>Save.<br>t<br>SetID U4<br>Project 18<br>:ription Ob                                                                                                    | CF01<br>3558A01<br>iesity Stud |             |                 |        |                     |            |                                                  |        |      |
|                  | elick (<br>elick S<br>Projec<br>*Desc<br>*Sta | Cancel<br>DK.<br>X<br>Save.<br>t<br>SetID Un<br>Project 18<br>cription Ob<br>urt Date 06                                                                                                    | CF01<br>3558A01<br>iesity Stud | ly<br>] [1] |                 |        |                     |            |                                                  |        |      |

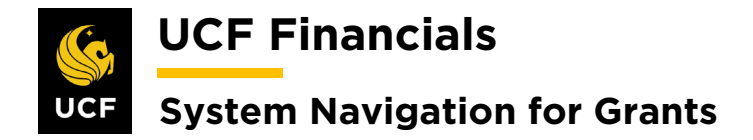

#### **IV. PROJECT STATUS**

The Project Status defaults to Open when an award is generated to allow transactions to be posted. If transactions need to be stopped on a project, the status can be updated to reject certain analysis types. When the Project Status needs to be changed to ensure that transactions are confined to the allowability of the status, complete the following steps:

| Step | Action                                                                                                    |
|------|----------------------------------------------------------------------------------------------------|
| 1.   | Navigate to Main Menu > Project Costing > Project Definitions > Status.                                              |
|      |                                                                                                    |
|      | Advanced Search                                                                                                    |
|      | Favorites - Main Menu -                                                                                              |
|      | Search Menu:                                                                                                    |
|      |                                                                                                    |
|      | Departmental Authorization                                                                                           |
|      | The menu is not Gustomers Annual Contracts                                                                           |
|      | Highlights Order Management                                                                                          |
|      | Recently Used                                                                                                    |
|      | appear under ti 🛄 Suppliers 🔸                                                                                        |
|      | Purchasing                                                                                                    |
|      | eProcurement                                                                                                    |
|      | Grants                                                                                                    |
|      | your navigation Project Costing                                                                                      |
|      | you access to t Proposal Management Activity Definitions                                                             |
|      | Billing Iransaction Definitions                                                                                      |
|      | Accounts Receivable                                                                                                  |
|      |                                                                                                    |
| 2.   | <ul> <li>Enter values in the following fields:</li> <li>a) Business Unit</li> <li>b) Project (Project ID)</li> </ul> |
|      | Status                                                                                                    |
|      | Enter any information you have and click Search. Leave fields blank for a list of all values.                        |
|      | Find an Existing Value                                                                                               |
|      | Search Criteria                                                                                                    |
|      |                                                                                                    |
|      | Project begins with V                                                                                                |
|      | Description begins with V                                                                                            |
|      | Program = V Detail Project V                                                                                         |
|      | Processing Status = V                                                                                                |
|      | Include History     Case Sensitive                                                                                   |
|      | Search Clear Basic Search 🖾 Save Search Criteria                                                                     |

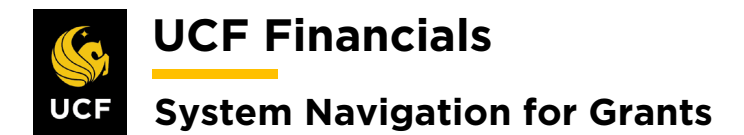

| 3. | Click Search. (See image in previous step.)                                                                                                    |
|----|----------------------------------------------------------------------------------------------------|
| 4. | Click the <b>plus sign</b> (+) to add an additional row.                                                                                                    |
|    | Status Project 00000017 Description Program income                                                                                                    |
|    | Project Status Find   View All First () 1 of 1 () Last                                                                                                    |
|    | Effective Date 07/01/2019 Sequence 0                                                                                                    |
| 5. | <ul> <li>Enter values in the following fields:</li> <li>a) Effective Date</li> <li>b) Sequence (previous value can be increased by one if the Effective Date needs to be the same)</li> <li>c) Status</li> </ul> |
|    | Status Project 00000017 Description Program income  Project Status                                                                                                    |
|    | Project Status     Find   View All       Effective Date     10/09/2019       *Status     Open       Priority     0                                                                                               |
|    | Comments                                                                                                    |
|    | Save 🕅 Return to Search 🕇 Previous in List 4 Next in List 🖾 Notify 📿 Refresh 🖉 Update/Display                                                                                                    |
| 6. | Click Save. (See image in previous step.)                                                                                                    |
| 7. | When a project reaches its <b>End Date</b> , the status should be updated to <b>Prepare for Closeout</b> to stop all transactions with the <b>COM</b> , <b>GCA</b> , and <b>REQ</b> analysis types.              |
| 8. | For closeout procedures refer to the "System Navigation for Grants" manual, "Course 3. Maintain Awards," section "XVI. Close Award, Project, & Activity."                                                        |

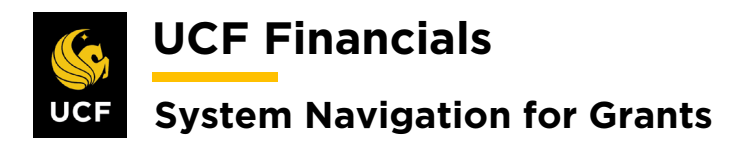

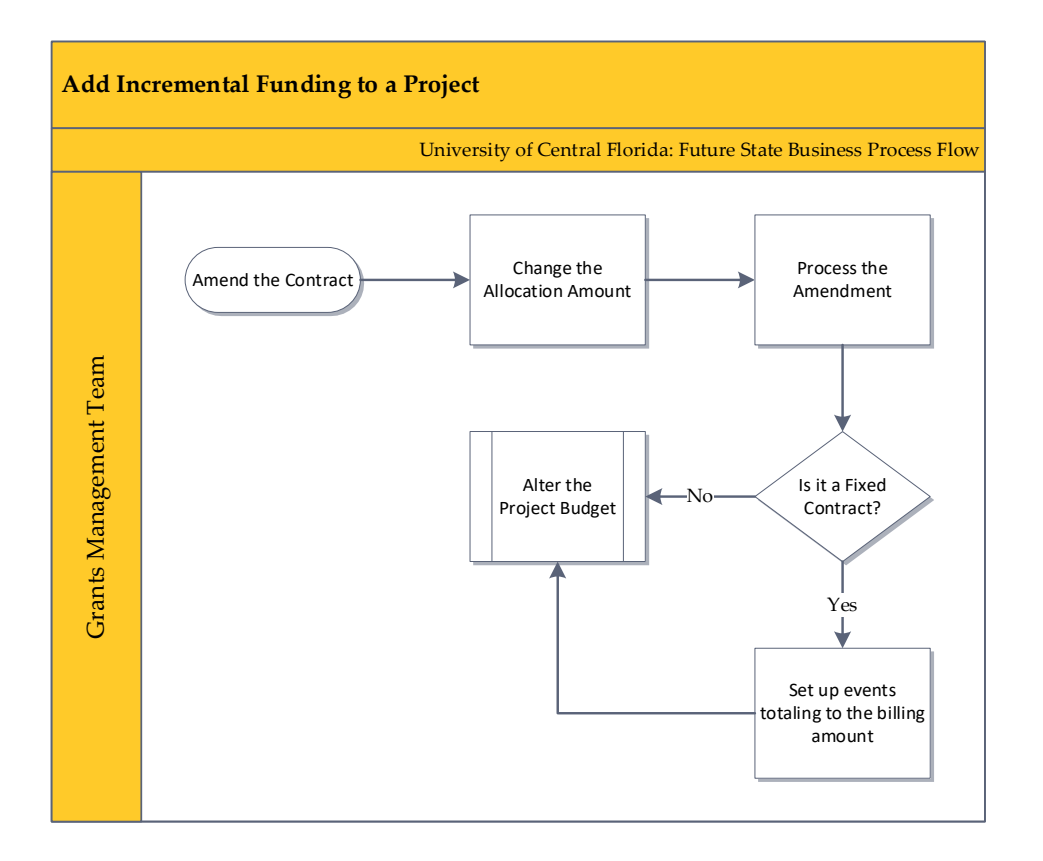

# V. ADD INCREMENTAL FUNDING ON EXISTING CONTRACT LINE

When additional funds need to be added to a project with an active contract in which the Contract Line and Project have been set up, complete the following steps to ensure that transactions can be posted to the project:

| Sten | Action                                                                                                    |
|------|----------------------------------------------------------------------------------------------------|
| 1.   | Begin by altering the Project Budget. Refer to the "System Navigation for Grants" manual, "Course 1. Establish Awards," section "VI. Establish & Post Grants Award Budget" to add additional funding lines. |
| 2.   | Navigate to Main Menu > Grants > Awards > Award Profile.                                                                                                    |

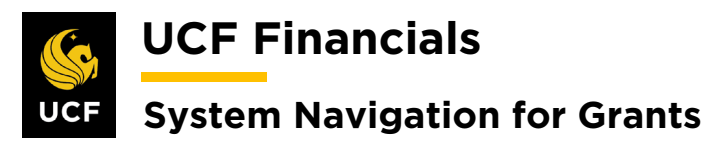

| T avontes +                                                                                                    | Main Menu 👻                                                                                                    |
|----------------------------------------------------------------------------------------------------|----------------------------------------------------------------------------------------------------|
| N                                                                                                    | Search Menu:                                                                                                    |
| Top Menu Featu                                                                                                    | ()                                                                                                    |
|                                                                                                    | Employee Self-Service                                                                                                    |
| The menu is nov                                                                                                    | Manager Self-Service                                                                                                    |
| Main Menu to g                                                                                                    | Supplier Contracts                                                                                                    |
| Highlights                                                                                                    | Departmental Authorization                                                                                                    |
| Recently Used                                                                                                    | Customers                                                                                                    |
| menu, located a                                                                                                    | Customer Contracts                                                                                                    |
|                                                                                                    | items                                                                                                    |
|                                                                                                    | Suppliers                                                                                                    |
| Breadcrumbs                                                                                                    | Purchasing                                                                                                    |
| your navigation                                                                                                    | eProcurement                                                                                                    |
| subfolders.                                                                                                    | Services Procurement                                                                                                    |
|                                                                                                    | Grants Costing Protositis                                                                                                    |
|                                                                                                    | Propert Custing Awards Award Profile                                                                                                    |
| Menu Search,<br>the Main Menu                                                                                                | Billing Distitutions                                                                                                    |
| type ahead whi                                                                                                    | Accounts Receivable Sponsored Projects Off Project Activity                                                                                                    |
| mong pages n                                                                                                    | Accounts Payable                                                                                                    |
|                                                                                                    | Asset Management     Professionals     Project Budget Inguiny     Commitment Control Errors                                                                                                    |
|                                                                                                    | Banking Sponsors Communicate Control Envis                                                                                                    |
|                                                                                                    | Cash Management Guidelines Guidelines Guidelines Admin                                                                                                    |
| (Alternate<br><b>Amendm</b><br>Enter valu                                                                                    | ly, navigate to Main Menu > Customer Contracts > Create and A<br>ent Details.)<br>les into the following fields:                                                                                                    |
| (Alternate<br>Amendm<br>Enter valu<br>a) Bu<br>b) Pr                                                                         | ely, navigate to Main Menu > Customer Contracts > Create and A<br>ent Details.)<br>les into the following fields:<br>Isiness Unit<br>oject (Project ID)                                                                                                    |
| (Alternate<br>Amendm<br>Enter valu<br>a) Bu<br>b) Pr                                                                         | ly, navigate to Main Menu > Customer Contracts > Create and A<br>ent Details.)<br>les into the following fields:<br>Isiness Unit<br>oject (Project ID)                                                                                                    |
| (Alternate<br>Amendm<br>Enter valu<br>a) Bu<br>b) Pr                                                                         | ely, navigate to Main Menu > Customer Contracts > Create and A<br>ent Details.)<br>les into the following fields:<br>isiness Unit<br>oject (Project ID)<br>Main Menu • > Grants • > Awards • > Award Profile                                                                                                    |
| (Alternate<br>Amendm<br>Enter valu<br>a) Bu<br>b) Pr                                                                         | ely, navigate to Main Menu > Customer Contracts > Create and A<br>ent Details.)<br>les into the following fields:<br>usiness Unit<br>oject (Project ID)                                                                                                    |
| (Alternate<br>Amendm<br>Enter valu<br>a) Bu<br>b) Pr                                                                         | ely, navigate to Main Menu > Customer Contracts > Create and A<br>ent Details.)<br>les into the following fields:<br>usiness Unit<br>oject (Project ID)<br>Main Menu • > Grants• > Awards• > Award Profile<br>ile                                                                                                    |
| (Alternate<br>Amendm<br>Enter valu<br>a) Bu<br>b) Pr<br>Favorites •<br>Award Pro<br>Enter any info                           | ely, navigate to Main Menu > Customer Contracts > Create and A<br>ent Details.)<br>tes into the following fields:<br>usiness Unit<br>oject (Project ID)<br>Main Menu • > Grants • > Awards • > Award Profile<br>file<br>mation you have and click Search. Leave fields blank for a list of all values.                                                                                                    |
| (Alternate<br>Amendm<br>Enter valu<br>a) Bu<br>b) Pr<br>Favorites •<br>Award Pro<br>Enter any info                           | ely, navigate to Main Menu > Customer Contracts > Create and A<br>ent Details.)<br>les into the following fields:<br>usiness Unit<br>oject (Project ID)<br>Main Menu • > Grants • > Awards • > Award Profile<br>File<br>mation you have and click Search. Leave fields blank for a list of all values.<br>sting Value Add a New Value                                                                                                    |
| (Alternate<br>Amendm<br>Enter valu<br>a) Bu<br>b) Pr<br>Favorites ~<br>Award Pro<br>Enter any info<br>Find an Ex<br>Search   | ely, navigate to Main Menu > Customer Contracts > Create and A<br>ent Details.)<br>les into the following fields:<br>usiness Unit<br>oject (Project ID)<br>Main Menu  Grants Awards Awards Award Profile<br>file<br>mation you have and click Search. Leave fields blank for a list of all values.<br>sting Value Add a New Value<br>Criteria                                                                                                    |
| (Alternate<br>Amendm<br>Enter valu<br>a) Bu<br>b) Pr<br>Favorites •<br>Award Pro<br>Enter any info<br>Find an Ex<br>• Search | ly, navigate to Main Menu > Customer Contracts > Create and A<br>ent Details.)<br>these into the following fields:<br>usiness Unit<br>oject (Project ID)<br>Main Menu  → Grants → Awards → Award Profile<br>file<br>mation you have and click Search. Leave fields blank for a list of all values.<br>sting Value Add a New Value<br>Criteria                                                                                                    |
| (Alternate<br>Amendm<br>Enter valu<br>a) Bu<br>b) Pr<br>Favorites •<br>Award Pro<br>Enter any info<br>Find an Ex<br>• Search | Isy, navigate to Main Menu > Customer Contracts > Create and A ent Details.)   tes into the following fields: tisiness Unit oject (Project ID) Main Menu   Grants   Awards   Award Profile file tile t                                                                                                    |
| (Alternate<br>Amendm<br>Enter valu<br>a) Bu<br>b) Pr<br>Favorites •<br>Award Pro<br>Enter any info<br>Find an Ex<br>• Search | ely, navigate to Main Menu > Customer Contracts > Create and A<br>ent Details.)<br>tes into the following fields:<br>usiness Unit<br>oject (Project ID)<br>Main Menu  Grants Awards Awards Award Profile<br>file<br>mation you have and click Search. Leave fields blank for a list of all values.<br>sting Value Add a New Value<br>Criteria<br>usiness Unit  UCF01<br>Award ID begins with  UCF01                                                                                                    |
| (Alternate<br>Amendm<br>Enter valu<br>a) Bu<br>b) Pr<br>Favorites -<br>Enter any info<br>Find an Ex<br>Search                | ely, navigate to Main Menu > Customer Contracts > Create and A<br>ent Details.)<br>tes into the following fields:<br>usiness Unit<br>oject (Project ID)<br>Main Menu  Grants Awards Awards Award Profile<br>file<br>mation you have and click Search. Leave fields blank for a list of all values.<br>sting Value Add a New Value<br>Criteria<br>usiness Unit  UCF01<br>Award ID begins with  UCF01<br>Award ID begins with  UCF01 |
| (Alternate<br>Amendm<br>Enter valu<br>a) Bu<br>b) Pr<br>Favorites -<br>Award Pro<br>Enter any info<br>Find an Ex<br>Search   | <pre>dy, navigate to Main Menu &gt; Customer Contracts &gt; Create and A ent Details.)  tes into the following fields: tsiness Unit oject (Project ID)  Main Menu  Grants Grants Awards Awards Award Profile  file tsing Value Add a New Value Criteria usiness Unit UCED1 Award ID Degins with Contract Described begins with Contract Contracts Contracts Cont</pre>                                                                                                    |
| (Alternate<br>Amendm<br>Enter valu<br>a) Bu<br>b) Pr<br>Favorites -<br>Award Pro<br>Enter any info<br>Find an Ex<br>Search   | Hy, navigate to Main Menu > Customer Contracts > Create and A   ent Details.)   tes into the following fields: tsiness Unit oject (Project ID)   Main Menu     Grants   Awards   Award Profile tile traition you have and click Search. Leave fields blank for a list of all values.   sting Value   Add a New Value   Criteria   usiness Unit = UCF01   Award ID begins with     Project begins with   Project begins with                                                                                                    |
| (Alternate<br>Amendm<br>Enter valu<br>a) Bu<br>b) Pr<br>Favorites •<br>Award Pro<br>Enter any info<br>Find an Ex<br>• Search | Aly, navigate to Main Menu > Customer Contracts > Create and A<br>ent Details.)<br>tes into the following fields:<br>usiness Unit<br>oject (Project ID)<br>Main Menu                                                                                                    |
| (Alternate<br>Amendm<br>Enter valu<br>a) Bu<br>b) Pr<br>Favorites -<br>Award Pro<br>Enter any info<br>Find an Ex<br>Search   | Aly, navigate to Main Menu > Customer Contracts > Create and A<br>ent Details.)<br>these into the following fields:<br>Isiness Unit<br>oject (Project ID)<br>Main Menu                                                                                                    |

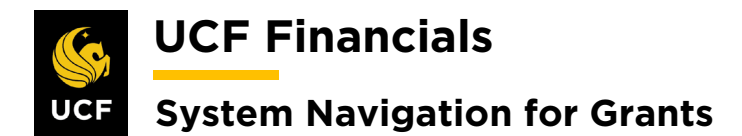

| 4. | Click Search.                                      |
|----|----------------------------------------------------|
|    | Case Sensitive                                     |
|    | Search Clear Basic Search 🖾 Save Search Criteria   |
| 5. | Click the View Contract link.                      |
|    | Favorites V Main Me<br>Award Eunding R<br>Referenc |
|    |                                                    |
|    | View Contract P Associated Project                 |
| 6. | Select the Amendments tab.                         |
|    | General Lines Amendments                           |
|    | Contract Number                                    |
| 7  | Click the Amend Contract button                    |
| /. | Click the Amend Contract button.                   |
|    | General Lines Amendments                           |
|    | Contract Number 00000<br>Amendment Number 00000    |
|    | Amend Contract                                     |

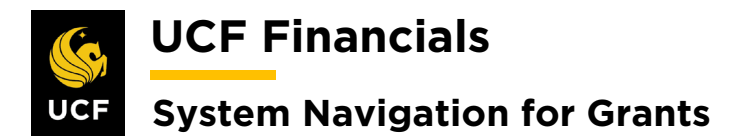

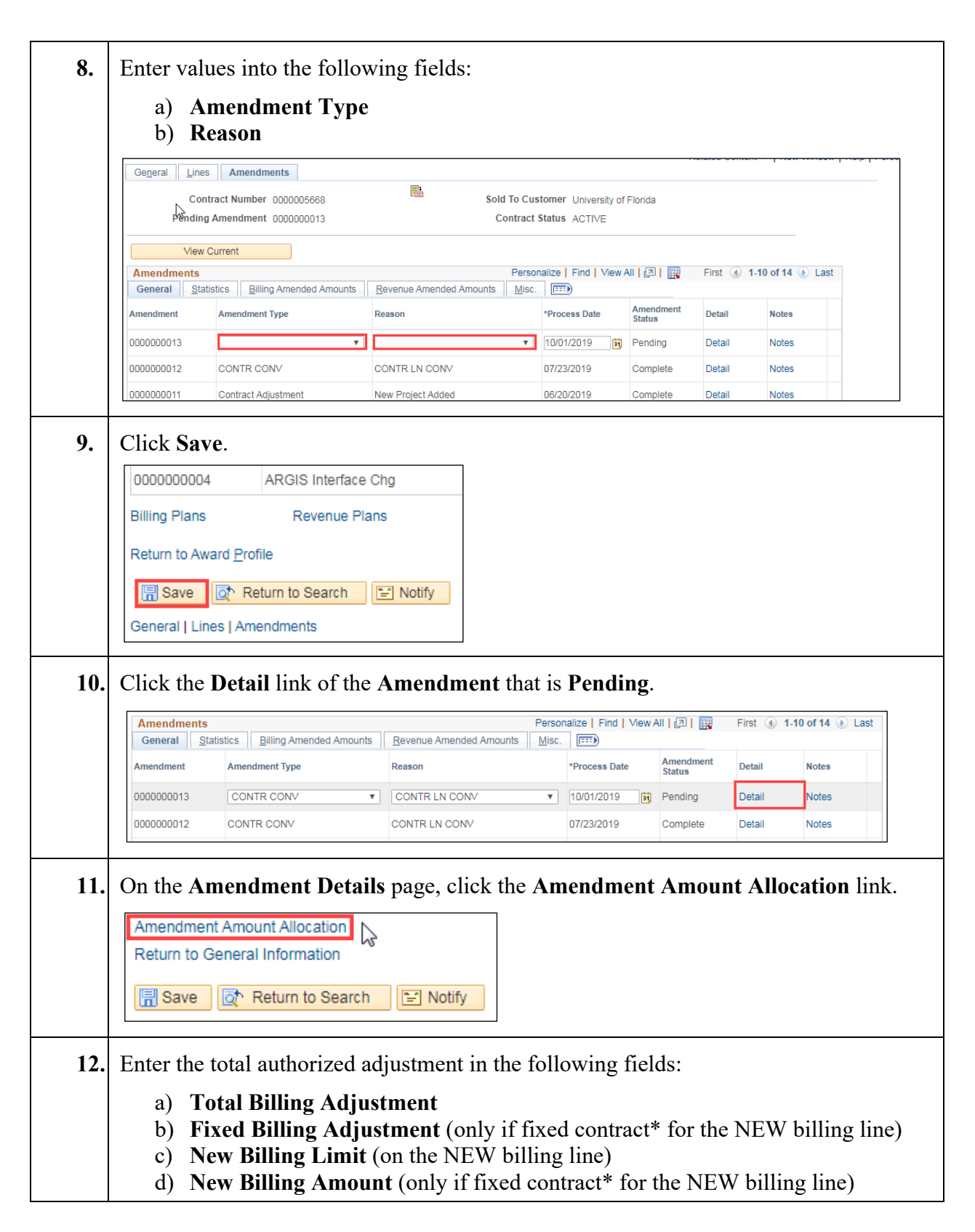

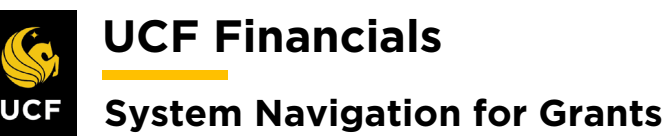

|                           | Contr<br>Business | act 0000005668<br>Unit UCF01 |                             |                      |                             |                              | Amendme               | ent 000000013                |                                 |                                |
|---------------------------|-------------------|------------------------------|-----------------------------|----------------------|-----------------------------|------------------------------|-----------------------|------------------------------|---------------------------------|--------------------------------|
|                           | Sol               | d To CNG50026                | University of Florid        | а                    |                             | Δπ                           | Amendment Ty          | pe CONTRICOM<br>on CONTRING  |                                 |                                |
|                           | τ                 | 030                          |                             |                      |                             |                              |                       |                              |                                 |                                |
| Contract B                | silling 🛞         |                              |                             |                      |                             |                              |                       |                              |                                 |                                |
|                           | Tot               | al Billing Adjustment        |                             | 0.00                 |                             | Ur                           | allocated Billin      | g                            | 0.00                            |                                |
|                           | Total Bill        | ling After Adjustment        | 1,451,                      | 248.00               |                             |                              |                       |                              |                                 |                                |
| Fixed Billin              | ng 🕐              |                              |                             |                      |                             |                              |                       |                              |                                 |                                |
|                           | Fixe              | d Billing Adjustment         |                             | 0.00                 | Unal                        | located Fixe                 | d Billing             |                              | 0.00                            |                                |
|                           | (                 | Discount / Surcharge         |                             | 0.00                 | Inclusive I                 | Prepalde Adj                 | ustment               |                              | 0.00                            |                                |
|                           |                   | Net Adjustment               |                             | 0.00                 |                             | AI                           | location (Incom       | plete                        | V                               | Recalcula                      |
| Contract L                | ine Pricin        | g 🕐                          |                             |                      |                             |                              |                       |                              |                                 |                                |
| Amounta                   | Detall            |                              |                             |                      |                             |                              |                       |                              |                                 |                                |
| Retrieve<br>Billing Price | Line<br>Number    | Product                      | Current<br>Billing<br>Limit | New Billing<br>Limit | Adjustment<br>Billing Limit | Current<br>Billing<br>Amount | New Billing<br>Amount | Adjustment<br>Billing Amount | Adjust Billing<br>Retroactively | Adjust Revenu<br>Retroactively |
|                           | 1                 | COST_REIMB                   | 363,170.02                  | 363,170.02           |                             |                              |                       |                              |                                 |                                |
|                           | 2                 | COST_REIMB                   | 134,402.31                  | 134,402.31           |                             |                              |                       |                              |                                 |                                |
|                           | 3                 | FIXED_AMOUNT                 | 151,041.88                  | 181.0 1.88           |                             |                              | 0.00                  |                              |                                 |                                |
|                           | 16                | AS_INCURRED                  |                             | 0.00                 |                             |                              |                       |                              |                                 |                                |
| Select All                |                   | Clear All                    |                             |                      |                             |                              |                       |                              |                                 | Recalcula                      |
| Adjustmer                 | nt Line Tot       | tals 🕐                       |                             |                      |                             |                              |                       |                              |                                 |                                |

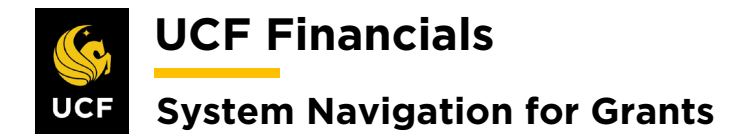

| 14. | Under the Adjustment Line Totals heading, verify that the Total Billing and Billing Limit (for AS_INCURRED and FIXED_AMOUNT) are equal. |
|-----|----------------------------------------------------------------------------------------------------|
|     | Select All Clear All Recalculate                                                                                                    |
|     | Adjustment Line Totals 👔                                                                                                    |
|     | Billing Amount 0.00 Recurring Billing 0.00                                                                                              |
|     | Discounts/surcharges 0.00 Billing Limit 0.00 Total Billing 0.00                                                                         |
| 15. | Click Save.                                                                                                    |
|     | Prepaids                                                                                                    |
|     | Return to Amendment Details                                                                                                    |
|     | Return to Search Notify Return to Search                                                                                                |
| 16. | Click the Return to Amendment Details link.                                                                                             |
|     | Prepaids                                                                                                    |
|     | Return to Amendment Details                                                                                                    |
|     | E Sava St. Patura to Search                                                                                                    |
|     |                                                                                                    |
| 17. | Under the Amendment Details heading, verify the Total Billing Adjustment.                                                               |
|     | Amendment Details                                                                                                    |
|     | Contract 0000005668                                                                                                    |
|     | Sold To Customer CNG50026                                                                                                    |
|     | Amendment Type CONTR CONV                                                                                                    |
|     | Amendment Reason CONTR LN CONV V                                                                                                    |
|     | Total Billing Adjustment                                                                                                    |
|     | Fixed Billing Adjustment 0.00                                                                                                    |
| 18. | Update the Amendment Status to Ready.                                                                                                   |
|     | *Drocess Date 10/01/2019                                                                                                    |
|     | *Amendment Status Pending                                                                                                    |
|     | Cancelled                                                                                                    |
|     | Total Revenue Adjustment Ready                                                                                                    |
|     | Fixed Revenue Adjustment 0.00                                                                                                    |
|     | Fixed Revenue Allocation Complete                                                                                                    |
|     |                                                                                                    |
|     |                                                                                                    |

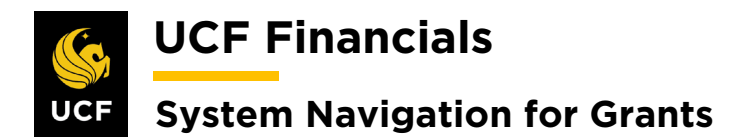

| 19. | Click Save.                               |                             |                 |                   |                      |                              |                 |
|-----|-------------------------------------------|-----------------------------|-----------------|-------------------|----------------------|------------------------------|-----------------|
|     | Amendment Amo                             | unt Allocation              |                 |                   |                      |                              |                 |
|     | Return to Genera                          | I Information               |                 |                   |                      |                              |                 |
|     |                                           |                             |                 |                   |                      |                              |                 |
|     | 🔚 Save 🔯                                  | Return to Searcl            | h 🖹 Notify      |                   |                      |                              |                 |
|     |                                           |                             |                 |                   |                      |                              |                 |
| 20. | Click Process                             | Amendmen                    | it.             |                   |                      |                              |                 |
|     | Amendment Details                         | \$                          |                 |                   |                      |                              |                 |
|     | Contrac                                   | t 0000005189                |                 | Amendment N       | umber 0000000018     |                              |                 |
|     | Sold To Custom                            | er CNG50009                 |                 |                   |                      |                              |                 |
|     | Amendment Ty                              | pe Contract Adjustment      |                 | Proce             | ss Date 10/14/2019   |                              |                 |
|     | Amendment Reas                            | on New Project Added        |                 | "Amendmen         | Status Ready         | Process                      | Amendment       |
|     | Total Billing Adjustme                    | ent 0.00                    | Т               | otal Revenue Adju | stment 0.00          |                              |                 |
|     | Fixed Billing Adjustme                    | ent 0.00                    | F               | ixed Revenue Adju | stment 0.00          |                              |                 |
|     | Additional Amendment                      | on Incomplete<br>nt Details |                 | Fixed Revenue All | ocation incomplete   |                              |                 |
|     | Reference                                 | ID                          | ₽               | Use               | r Ref #1<br>r Ref #2 |                              |                 |
|     | Amendment Component<br>General Statistics | s<br>D                      |                 |                   | Personalize   Fin    | d   View All   🖓   📴 First 🕚 | 1-3 of 3 🛞 Last |
|     | Component                                 | Amend Ref #1                | Label Fieldname | Edit Type         | Old Value            | New Value                    |                 |
|     | 1 Contract Header                         | Line 4                      | Standalone      | Update            |                      | N                            |                 |
|     | 2 Contract Header                         | Line 4                      | Hold Billing    | Update            |                      | N                            |                 |
|     | 3 Contract Header                         | Line 4                      | Hold Revenue    | Update            |                      | Ν                            |                 |
|     | Return to General Information             |                             | Internal Notes  |                   |                      |                              |                 |
|     | Return to Sea                             | rch 🔄 Notify                |                 |                   |                      |                              |                 |
|     |                                           |                             |                 |                   |                      |                              |                 |
|     | Note: If it is a j                        | fixed amoun                 | t contract, g   | go to the         | <b>Events</b> pag    | e and create add             | litional        |
|     | billing events f                          | or the total of             | adjustment.     | Refer to          | the "System          | n Navigation for             | Grants"         |
|     | manual, "Cour                             | rse 2. Establ               | lish Awards,    | " section         | n "III. Set U        | Up & Activate a              | Fixed Price     |
|     | Contract" for a                           | details on cr               | eating billir   | ng events         |                      | •                            |                 |
| 21. | Click Save. (Se                           | ee image in                 | previous ste    | p.)               |                      |                              |                 |

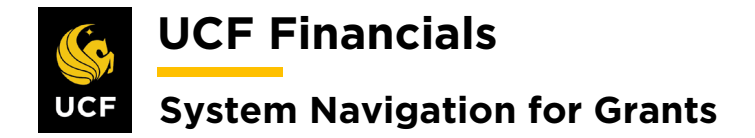

#### VI. REDUCE BILLING LIMIT BELOW EXPENDITURES FIXED

Transactions need to be taken off the project, and in cases where the contract has billed more than allowable, a credit event needs to be issued and AR maintenance to allow for the award billing limit to be reduced. Follow these steps:

| Step | Action                             |                                                                      |
|------|------------------------------------|----------------------------------------------------------------------|
| 1.   | Remove 1                           | project expenditures down to the amount of allowable spending.       |
| 2.   | Navigate                           | to Main Menu > Grants > Awards > Award Profile.                      |
|      | UCF Fi                             | nanctals Navigator 💌 Search 🔗 Advanced Search myUCF                  |
|      | Equaritae                          | Main Manu                                                            |
|      | Favorites +                        | Main wenu V                                                          |
|      |                                    | search wenu.                                                         |
|      | Top Menu Featu                     | ↓ · · · · · · · · · · · · · · · · · · ·                              |
|      |                                    | Employee Self-Service                                                |
|      | The menu is nov                    | Gamma Manager Self-Service                                           |
|      | Main Menu to g                     | Supplier Contracts                                                   |
|      | Highlights                         | Departmental Authorization                                           |
|      | Recently Used                      | Customers                                                            |
|      | appear under th                    | Customer Contracts                                                   |
|      | menu, locateu i                    | Order Management                                                     |
|      |                                    | Litems                                                               |
|      |                                    | Suppliers                                                            |
|      | Breadcrumbs                        | Purchasing     Purchasing                                            |
|      | your navigation<br>you access to t | e erocurement                                                        |
|      | subfolders.                        | Services Procurement Sponsor Websites                                |
|      |                                    | Proposals                                                            |
|      |                                    | Proposal Management Awards                                           |
|      | Menu Search,<br>the Main Menu      | E Institutions                                                       |
|      | type ahead whi                     | Accounts Receivable                                                  |
|      | tinding pages n                    | Accounts Payable                                                     |
|      |                                    | Asset Management Professionals Project Budget Inquiry                |
|      |                                    | Banking Sponsors Commitment Control Errors                           |
|      |                                    | Cash Management Subrecipients Regulate Award                         |
|      |                                    | Commitment Control Interactive Reports Process Facilities Admin      |
|      |                                    |                                                                      |
|      |                                    |                                                                      |
|      | (Alternate                         | ely, navigate to Main Menu > Customer Contracts > Create and Amend > |
|      | Assign B                           | illing Dian > Define Billing Blan > Events tob )                     |
|      | Assign D                           | ning I fan > Denne Dining I fan > Events (a0.)                       |
|      |                                    |                                                                      |
| 3.   | Enter val                          | ues into the following fields:                                       |
|      | a) <b>B</b>                        | usiness Unit                                                         |
|      | 1) D                               |                                                                      |
|      | <b>b) P</b> 1                      | roject (Project ID)                                                  |
|      | <b>b) P</b> 1                      | roject (Project ID)                                                  |

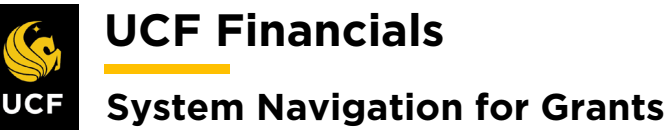

| Favorites   Main Menu   Grants   Awards   Award   Profile                                                                                                    |
|----------------------------------------------------------------------------------------------------|
| Award Profile                                                                                                    |
| Enter any information you have and click Search. Leave fields blank for a list of all values.                                                                                |
| Find an Existing Value                                                                                                    |
| Search Criteria                                                                                                    |
| Business Unit =  UCF01                                                                                                    |
| Project begins with                                                                                                    |
| PI ID begins with  Proposal ID begins with                                                                                                    |
| Reference Award Number begins with                                                                                                    |
| Case sensitive                                                                                                    |
| Click Search.                                                                                                    |
| Case Sensitive                                                                                                    |
|                                                                                                    |
| Search Clear Rasis Search 📴 Save Search Criteria                                                                                                    |
| Search Clear Basic Search 🖾 Save Search Criteria                                                                                                    |
| Search       Clear       Basic Search       Save Search Criteria         Click the View Contract link. The General Information page opens.                                   |
| Search       Clear       Basic Search       Save Search Criteria         Click the View Contract link. The General Information page opens.         Favorites -       Main Me |
| Search Clear Basic Search R Save Search Criteria                                                                                                    |
| Search Clear Basic Search R Save Search Criteria                                                                                                    |
| Search Clear Basic Search Reference Save Search Criteria                                                                                                    |
| Search Clear Basic Search Save Search Criteria<br>Click the View Contract link. The General Information page opens.                                                          |
| Search Clear Basic Search Save Search Criteria<br>Click the View Contract link. The General Information page opens.                                                          |
| Search Clear Basic Search Reference                                                                                                    |
| Search Clear Basic Search Save Search Criteria                                                                                                    |

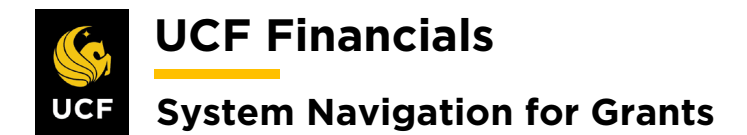

|    | r                                                                                                  |                                                                      |                                                                               |                        |                 |         |                                |         |  |  |
|----|----------------------------------------------------------------------------------------------------|----------------------------------------------------------------------|-------------------------------------------------------------------------------|------------------------|-----------------|---------|--------------------------------|---------|--|--|
| 6. | Click the                                                                                          | e Billing Plan                                                       | s link.                                                                       |                        |                 |         |                                |         |  |  |
|    | <sub>კ</sub> ჩუ <mark>Oth</mark>                                                                   | er Information                                                       |                                                                               |                        |                 |         |                                |         |  |  |
|    | Summary of Amounts (?)         Billing Plans         Revenue Plans         Return to Award Profile |                                                                      |                                                                               |                        |                 |         |                                |         |  |  |
|    |                                                                                                    |                                                                      |                                                                               |                        |                 |         |                                |         |  |  |
|    |                                                                                                    |                                                                      |                                                                               |                        |                 |         |                                |         |  |  |
|    | Return to                                                                                          | Award Profile                                                        |                                                                               |                        |                 |         |                                |         |  |  |
|    | R Save                                                                                             | e 🔯 Return to                                                        | Search Notify                                                                 |                        |                 |         |                                |         |  |  |
|    | General                                                                                            | Lines   Amendme                                                      | nts                                                                           |                        |                 |         |                                |         |  |  |
| 7  | On the A                                                                                           | Assion Rilling                                                       | Plan nage sele                                                                | et the link            | in the <b>P</b> | lan co  | umn of the <b>Line</b>         | that    |  |  |
| 7• | needs ac                                                                                           | ljustments.                                                          | , i ian page, sere                                                            |                        |                 |         |                                | , tildt |  |  |
|    | Favorites -                                                                                        | Main Menu 👻                                                          | > Grants 🗸 > Awar                                                             | rds <del>v</del> ⇒ Awa | rd Profile 👩 >  | General | Information > Assign Billing   | Plan    |  |  |
|    | Accien F                                                                                           | Dilling Dian                                                         |                                                                               |                        |                 |         |                                |         |  |  |
|    | Assign E                                                                                           | Contract RECO                                                        | NV0326 COM INT                                                                |                        | amic Cont       |         |                                |         |  |  |
|    |                                                                                                    | Sold To Customer Arnold                                              | P. Gold Foundation, The                                                       | NAL MED-NI .Dyn        |                 |         |                                |         |  |  |
|    |                                                                                                    |                                                                      |                                                                               |                        |                 |         |                                |         |  |  |
|    | Contract                                                                                           | Lines to be Assigned /                                               | Unassigned                                                                    | Billing Amount         | Price Type      | Plan    | Plan Description               | Pers    |  |  |
|    |                                                                                                    | COST REIMB                                                           | Direct Expenses                                                               | Dining Antouri         | Rate            | B101    | 8495/COST_REIMB Bill Plan      |         |  |  |
|    | 2                                                                                                  | COST_REIMB                                                           | INDIRECT_EXP                                                                  |                        | Rate            | B101    | 8495/COST_REIMB Bill Plan      |         |  |  |
|    | 3                                                                                                  | COST_REIMB                                                           | CONVERSION                                                                    |                        | Rate            | B102    | -<br>8495/COST_REIMB Bill Plan |         |  |  |
|    | <b>4</b>                                                                                           | MATCH                                                                | Direct Expenses                                                               |                        | Rate            | B103    | 8397/MATCH Bill Plan           |         |  |  |
|    | 5                                                                                                  | AS_INCURRED                                                          | As Incurred                                                                   |                        | Rate            | B104    | As Incurred                    |         |  |  |
|    |                                                                                                    |                                                                      |                                                                               |                        |                 |         |                                |         |  |  |
| 8. | Select th                                                                                          | e <b>Events</b> tab.                                                 |                                                                               |                        |                 |         |                                |         |  |  |
|    | Billing                                                                                            | Dian General                                                         | Events History                                                                | ]                      |                 |         |                                |         |  |  |
|    | Dining                                                                                             |                                                                      |                                                                               |                        |                 |         |                                |         |  |  |
|    |                                                                                                    |                                                                      | 4                                                                             |                        |                 |         |                                |         |  |  |
| 0  | Cliate A                                                                                           |                                                                      |                                                                               |                        |                 |         |                                |         |  |  |
| 9. | Click A                                                                                            | dd New Even                                                          | ι.                                                                            |                        | _               |         |                                |         |  |  |
| 9. | Click A                                                                                            | dd New Even                                                          | vents <u>H</u> istory                                                         |                        |                 |         |                                |         |  |  |
| 9. | Click A                                                                                            | dd New Even                                                          | vents History                                                                 | )                      |                 |         |                                |         |  |  |
| 9. | Click A                                                                                            | Id New Even<br>Plan General Ev<br>C<br>Sold To Cu                    | vents <u>H</u> istory<br>ontract RFCONV0326<br>stomer CNG50549                | )                      |                 |         |                                |         |  |  |
| 9. | Click A                                                                                            | Idd New Even<br>Plan <u>G</u> eneral Ev<br>C<br>Sold To Cu<br>Billir | ents <u>H</u> istory<br>ontract RFCONV0326<br>stomer CNG50549<br>ng Plan B104 | ;                      |                 |         |                                |         |  |  |
| 9. | Click A                                                                                            | dd New Even<br>Plan <u>G</u> eneral Ev<br>C<br>Sold To Cu<br>Billir  | ents <u>History</u><br>ontract RFCONV0326<br>stomer CNG50549<br>ng Plan RB104 | ;<br>(Event            |                 |         |                                |         |  |  |

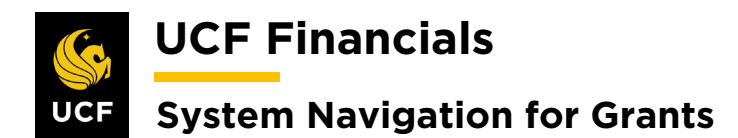

| 10. | <ul> <li>a) Define Events [Amount]</li> <li>b) Event Type [Date]</li> <li>c) Event Status [Ready]</li> <li>d) Event Date (Enter the day the line will be billed.)</li> <li>e) Amount (Credit event to reduce the amount billed to allowable amount.)</li> </ul>                                                                                                  |
|-----|----------------------------------------------------------------------------------------------------|
|     | Define Events     Amount Detail <ul> <li>Percent</li> <li>Amount</li> <li>Add Milestone</li> </ul> Total Amount <ul> <li>0.00</li> <li>Remaining Percent</li> <li>100.0000000</li> <li>Remaining Amount</li> <li>0.00</li> </ul>                                                                                                    |
|     | Personalize   Find   I II         Personalize   Find   II II         Event Date         Event       Event Status       Event Date       Amount         1       Date       Pending       10/01/2019       Event Note       0.00       III         Return to General Information       If Return to Search       Notify       IIIIIIIIIIIIIIIIIIIIIIIIIIIIIIIIIIII |
| 11. | Create another billing event for the same amount as the credit event on step 10, but do not set it to <b>Ready</b> .                                                                                                    |
| 12. | Click Save.          Return to Assign Billing Plan         Save       Return to Search         Billing Plan General   Events   History                                                                                                    |
|     | Note: The remaining amount is what the <b>Billing Limit</b> will be reduced by, which is important to complete the <b>Bill Plan</b> .                                                                                                    |
| 13. | Refer to the "System Navigation for Grants" manual, "Course 4. Process Billing,"<br>"Unit 3. Billing Activity," sections "III. Generate an Event Bill" and "V. Generate<br>Single Action Invoices."                                                                                                    |

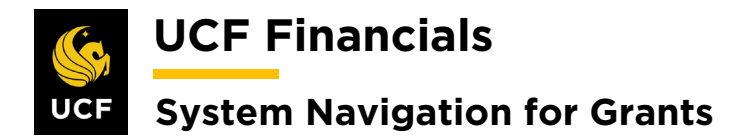

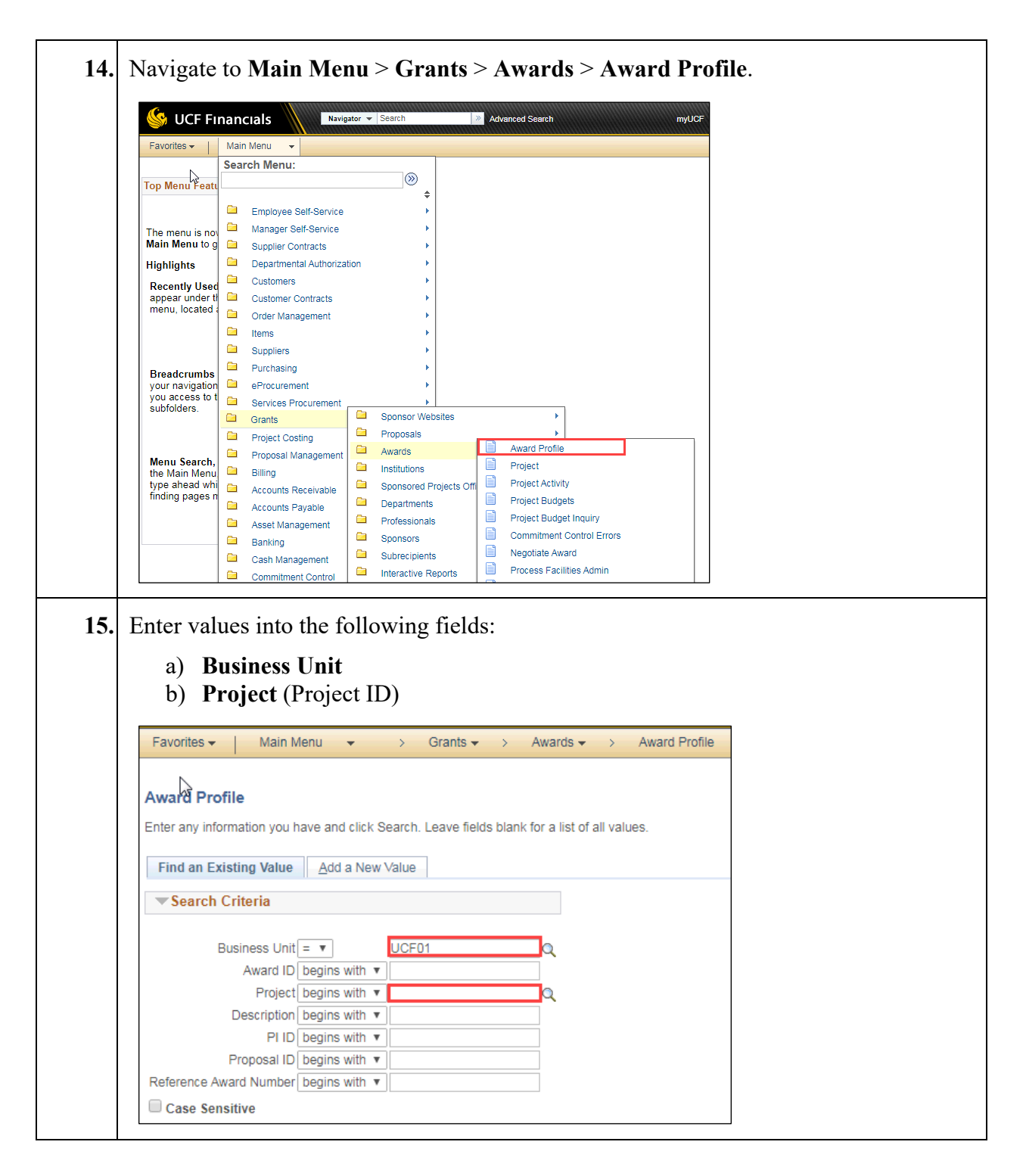

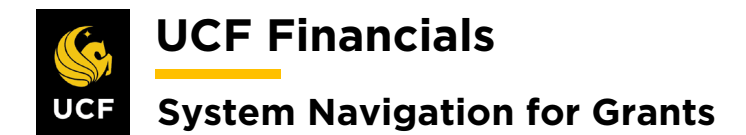

| 16. | Click Search.                                                     |
|-----|-------------------------------------------------------------------|
|     | Case Sensitive                                                    |
|     | Darmhan Daris Carrie Darmh Oiltain                                |
|     | Search Clear Basic Search 🖾 Save Search Criteria                  |
| 17. | Click the View Contract link. The General Information page opens. |
|     | Favorites     Main Me       Award     Eunding                     |
|     | Referenc                                                          |
|     |                                                                   |
|     | View Contract P Associated Project                                |
|     |                                                                   |
| 18. | Select the Amendment tab.                                         |
|     | General Lines Amendments                                          |
|     | Contract Numbe                                                    |
|     | Amendment Numbe                                                   |
| 19. | Click the Amend Contract button.                                  |
|     | General Lines Amendments                                          |
|     | Contract Number 00000                                             |
|     | Amendment Number 00000                                            |
|     | Amend Contract                                                    |

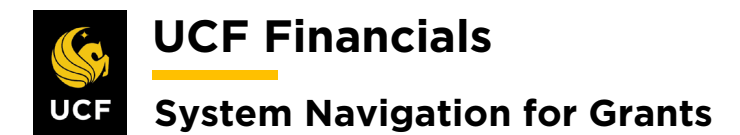

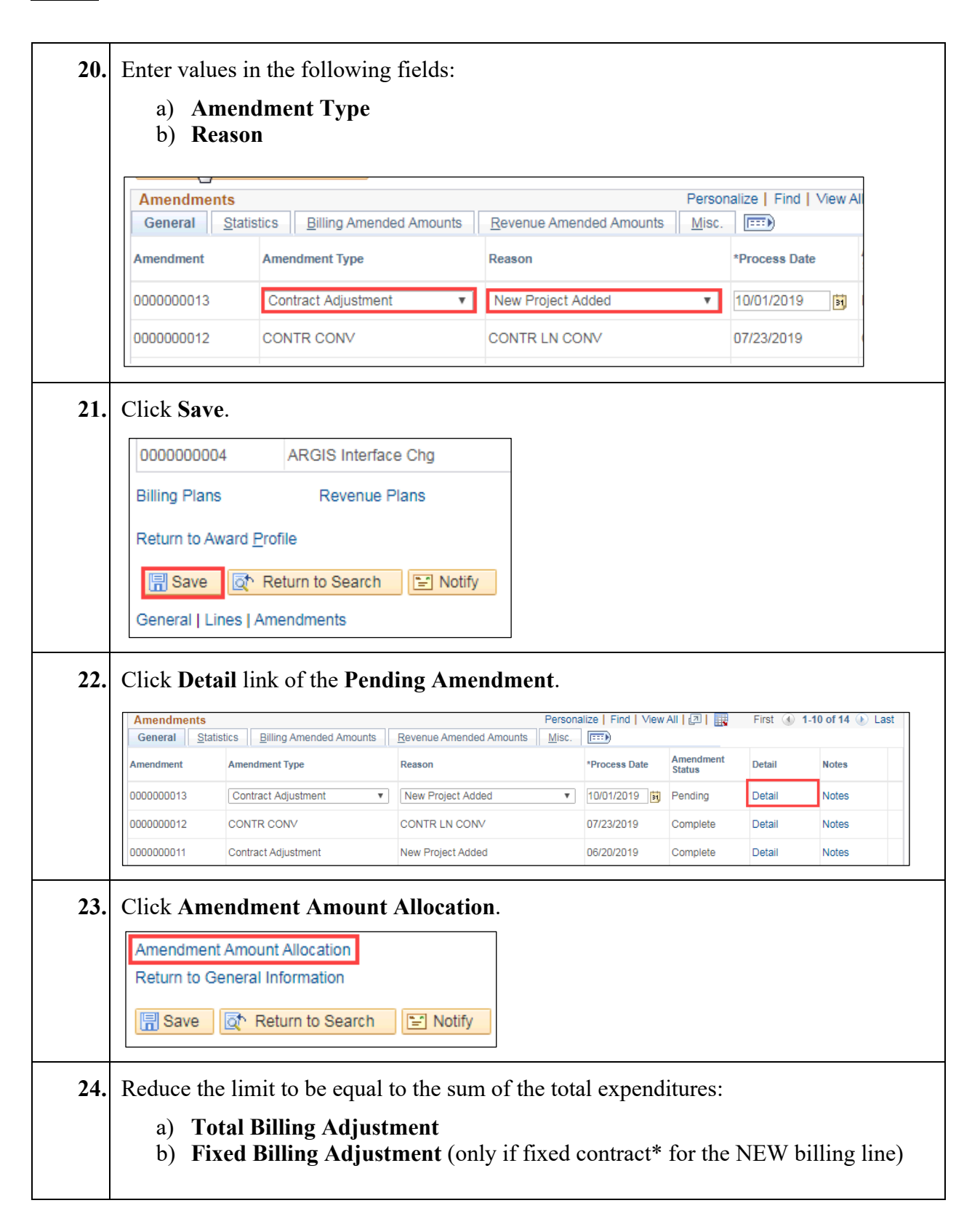

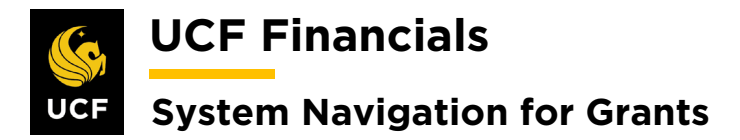

|                                                                                                    | ent Billing All                       | location Amendment                                                                                                    | t <u>R</u> evenue Allocation                                                      |                                                      |                                                                                 |                                                        |                                                         |                                           |                                       |                                               |
|----------------------------------------------------------------------------------------------------|---------------------------------------|----------------------------------------------------------------------------------------------------|-----------------------------------------------------------------------------------|------------------------------------------------------|---------------------------------------------------------------------------------|--------------------------------------------------------|---------------------------------------------------------|-------------------------------------------|---------------------------------------|-----------------------------------------------|
|                                                                                                    | Contr<br>Business                     | ract 0000005668<br>Unit uccent                                                                                                    |                                                                                   |                                                      |                                                                                 |                                                        | Amendme                                                 | nt 000000013                              |                                       |                                               |
|                                                                                                    | So                                    | Id To CNG50026                                                                                                    | University of Florid                                                              | а                                                    |                                                                                 |                                                        | Amendment Typ                                           | e CONTRICON                               | N                                     |                                               |
|                                                                                                    | Currer                                | ncy USD                                                                                                    |                                                                                   |                                                      |                                                                                 | Am                                                     | endment Reaso                                           | IN CONTRILNO                              | ONV                                   |                                               |
| Contrac                                                                                                    | t Billing 👔                           |                                                                                                    |                                                                                   |                                                      |                                                                                 |                                                        |                                                         |                                           |                                       |                                               |
|                                                                                                    | Tof                                   | tal Billing Adjustment                                                                                                    |                                                                                   | 0.00                                                 |                                                                                 | Un                                                     | allocated Billin                                        | )                                         | 0.00                                  |                                               |
|                                                                                                    | Total Bi                              | lling After Adjustment                                                                                                    | 1,451,                                                                            | 248.00                                               |                                                                                 |                                                        |                                                         |                                           |                                       |                                               |
| Fixed Bi                                                                                                    | lling 🕐                               |                                                                                                    |                                                                                   |                                                      |                                                                                 |                                                        |                                                         |                                           |                                       |                                               |
|                                                                                                    | Fixe                                  | ed Billing Adjustment                                                                                                    |                                                                                   | 0.00                                                 | Unal                                                                            | located Fixe                                           | d Billing                                               |                                           | 0.00                                  |                                               |
|                                                                                                    |                                       | Discount / Surcharge                                                                                                    |                                                                                   | 0.00                                                 | Inclusive                                                                       | Prepalde Adj                                           | ustment                                                 |                                           | 0.00                                  |                                               |
|                                                                                                    |                                       | Net Adjustment                                                                                                    |                                                                                   | 0.00                                                 |                                                                                 | AI                                                     | location Incomp                                         | plete                                     | ¥                                     | Recalculate                                   |
| Contrac                                                                                                    | t Line Pricin                         | Ig 🕐                                                                                                    |                                                                                   |                                                      |                                                                                 |                                                        |                                                         |                                           |                                       |                                               |
| Amount                                                                                                    | B Detai                               |                                                                                                    | Current                                                                           | New Rilling                                          | Adjustment                                                                      | Current                                                | New Rilling                                             | Adjustment                                | Adjust Pilling                        | Adlust Pavanua                                |
| Billing Price                                                                                                    | Number                                | Produot                                                                                                    | Billing<br>Limit                                                                  | Limit                                                | Billing Limit                                                                   | Billing<br>Amount                                      | Amount                                                  | Billing Amount                            | Retroactively                         | Retroactively                                 |
|                                                                                                    | 1                                     | COST_REIMB                                                                                                    | 363,170.02                                                                        | 363,170.02                                           |                                                                                 |                                                        |                                                         |                                           |                                       |                                               |
|                                                                                                    | 2                                     | COST REIMB                                                                                                    | 134,402.31                                                                        | 134,402.31                                           |                                                                                 |                                                        |                                                         |                                           |                                       |                                               |
|                                                                                                    |                                       | COST DENIE                                                                                                    |                                                                                   | 101 011 00                                           |                                                                                 |                                                        |                                                         |                                           |                                       |                                               |
|                                                                                                    |                                       |                                                                                                    |                                                                                   |                                                      |                                                                                 |                                                        |                                                         |                                           |                                       |                                               |
|                                                                                                    | 15                                    | FIXED_AMOUNT                                                                                                    |                                                                                   | 0.00                                                 |                                                                                 |                                                        | 0.00                                                    |                                           |                                       |                                               |
|                                                                                                    | 15                                    |                                                                                                    |                                                                                   | 0.00                                                 |                                                                                 |                                                        | 0.00                                                    |                                           |                                       | Recalculate                                   |
| Select A                                                                                                    | 15<br>16<br>Junent Line Tot           | FIXED_AMOUNT<br>AS_INCURRED<br>Clear All<br>tals ?                                                                                                    |                                                                                   | 0.00                                                 | 1                                                                               |                                                        | 1 . 1                                                   | 11                                        | 1.                                    | Recalculate                                   |
| *If it i<br>Set Up                                                                                                    | is a fix<br>ary ad                    | FIXED_AMOUNT<br>As_INCURRED<br>Clear Al<br>tals ?<br>tals ?<br>tals ?<br>tals ?<br>tals ?                                                                                                    | ontract, a<br>Refer to t<br>tion "III.                                            | ddition<br>he "Sy<br>Set U                           | nal eve<br>ystem l<br>p & Ao                                                    | nts ne<br>Navig<br>ctivate                             | eed to b<br>ation fo<br>a Fixe                          | e addeo<br>or Gran<br>ed Price            | d to acco<br>ts" man<br>e Contra      | Recalculate<br>ount for t<br>ual, "Co<br>ct." |
| *If it i<br>monet<br>Set U <sub>F</sub><br>. Click                                                                                                    | s a fix<br>ary add<br>cont<br>the sec | rixeD_AMOUNT<br>As_INCURRED<br>Clear AI<br>tals (*)<br>tals (*)<br>tals                                                                                                    | ontract, a<br>Refer to t<br>tion "III.<br>I <b>lculate</b> b<br><b>Billing</b> an | ddition<br>he "S<br>Set U<br>utton.                  | nal eve<br>ystem l<br>p & Ao<br>(See th<br>ing Lir                              | nts ne<br>Navig<br>ctivate<br>ne ima<br><b>nit</b> are | eed to b<br>ation fo<br>e a Fixe<br>uge in s<br>e equal | e addeo<br>or Gran<br>ed Price<br>tep 24. | d to acco<br>ts" man<br>e Contra<br>) | Recalculate                                   |
| <ul> <li>*If it i monet Set Up</li> <li>Click for the construction of the construction of the cons</li></ul> | s a fix<br>ary ad<br>Cont<br>the sec  | rixeD_AMOUNT<br>As_INCURRED<br>Clear AI<br>tals ?<br>tals ?<br>tal | ontract, a<br>Refer to t<br>tion "III.<br>I <b>lculate</b> b<br><b>Billing</b> an | ddition<br>he "S<br>Set U<br>utton.                  | nal eve<br>ystem 1<br>p & Ac<br>(See th<br>ing Lir                              | nts ne<br>Navig<br>etivate<br>ne ima<br><b>nit</b> are | eed to b<br>ation fo<br>e a Fixe<br>age in s<br>e equal | e addeo<br>or Gran<br>ed Price<br>tep 24. | d to acco<br>ts" man<br>e Contra<br>) | Recalculate                                   |
| <ul> <li>✓ Select A</li> <li>Adjustm</li> <li>* If it i monet</li> <li>Set Up</li> <li>Click to</li> <li>Verify</li> <li>✓ Select A</li> <li>Adjustm</li> </ul>                                                                                                    | s a fix<br>ary add<br>Cont<br>the sec | PIXED_AMOUNT<br>As_INCURRED<br>Clear AI<br>tals (*)<br>Clear AI<br>tals (*)<br>Clear AI<br>Clear AI<br>Clear AI<br>Clear AI<br>als (*)                                                                                                    | ontract, a<br>Refer to t<br>tion "III.<br>I <b>lculate</b> b<br>Billing an        | ddition<br>he "S<br>Set U<br>utton.<br>d <b>Bill</b> | nal eve<br>ystem l<br>p & Ao<br>(See th<br>ing Lir                              | nts ne<br>Navig<br>ctivate<br>ne ima<br><b>nit</b> are | eed to b<br>ation fo<br>e a Fixe<br>age in s<br>e equal | e addeo<br>or Gran<br>ed Price<br>tep 24. | d to acco<br>ts" man<br>e Contra<br>) | Recalculate                                   |
| *If it i<br>monet<br>Set Up<br>Click                                                                                                    | the sec                               | PIXED_AMOUNT<br>As_INCURRED<br>Clear All<br>tals (*)<br>Clear All<br>Clear All<br>Clear All<br>als (*)<br>Elifica Anount                                                                                                    | ontract, a<br>Refer to t<br>ztion "III.<br>I <b>lculate</b> b<br>Billing an       | ddition<br>he "S<br>Set U<br>utton.                  | nal eve<br>ystem l<br>p & Ao<br>(See th<br>ing Lir                              | nts ne<br>Navig<br>ctivate<br>ne ima<br><b>nit</b> are | eed to b<br>ation fo<br>e a Fixe<br>age in s<br>e equal | e addeo<br>or Gran<br>ed Price<br>tep 24. | d to acco<br>ts" man<br>e Contra<br>) | Recalculate                                   |
| <ul> <li>✓ Select A</li> <li>Adjustre</li> <li>* If it i monet</li> <li>Set Up</li> <li>Click to</li> <li>Verify</li> <li>✓ Select A</li> <li>Adjustre</li> <li>Adjustre</li> <li>Adjustre</li> </ul>                                                                                                    | the sec                               | PIXED_AMOUNT<br>As_INCURRED<br>Clear All<br>Clear All<br>Clear All<br>Clear All<br>Clear All<br>Clear All<br>Billing Amount<br>Nuts/Surcharges                                                                                                    | ontract, a<br>Refer to t<br>ction "III.<br>Ilculate b<br>Billing an               | ddition<br>he "S<br>Set U<br>utton.<br>d <b>Bill</b> | nal eve<br>ystem 1<br>p & Ao<br>(See th<br>ing Lir                              | nts ne<br>Navig<br>ctivate<br>ne ima<br><b>nit</b> are | eed to b<br>ation fo<br>e a Fixe<br>age in s<br>e equal | e addeo<br>or Gran<br>ed Price<br>tep 24. | d to acco<br>ts" man<br>e Contra<br>) | Recalculate                                   |
| <ul> <li>✓ Select A</li> <li>Adjustra</li> <li>* If it i monet</li> <li>Set Up</li> <li>Click to</li> <li>Verify</li> <li>✓ Select AI</li> <li>Adjustra</li> <li>Adjustra</li> </ul>                                                                                                    | the sec                               | PIXED_AMOUNT<br>AS_INCURRED<br>Clear AI<br>tals ?<br>Cced price c<br>ljustment.<br>tracts," sec<br>cond Reca<br>the Total I<br>Clear AI<br>als ?<br>Billing Amount<br>vunts/Surcharges                                                                                                    | ontract, a<br>Refer to t<br>ction "III.<br>Ilculate b<br>Billing an               | ddition<br>he "S<br>Set U<br>utton.<br>d <b>Bill</b> | nal eve<br>ystem 1<br>p & Ac<br>(See th<br>ing Lir<br>Recurring Bi<br>Billing 1 | nts ne<br>Navig<br>ctivate<br>ne ima<br>nit are        | eed to b<br>ation fo<br>e a Fixe<br>age in s<br>e equal | e addeo<br>or Gran<br>ed Price<br>tep 24. | d to acco<br>ts" man<br>e Contra<br>) | Recalculate                                   |

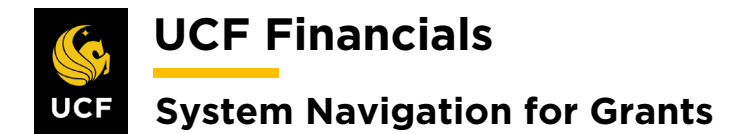

|    | Amondmont         | Deteile                                                                                                    |                      |                                                                                                    |                                                                                                    |                                                           |                           |          |
|----|-------------------|----------------------------------------------------------------------------------------------------|----------------------|----------------------------------------------------------------------------------------------------|----------------------------------------------------------------------------------------------------|-----------------------------------------------------------|---------------------------|----------|
|    | Amenament         | Jetails                                                                                                    |                      |                                                                                                    |                                                                                                    |                                                           |                           |          |
|    |                   | Contract 00                                                                                                    | 00005668             |                                                                                                    |                                                                                                    | Amendment Nur                                             | nber 0000000              | 013      |
|    | Sold To           | Customer CN                                                                                                    | G50026               |                                                                                                    |                                                                                                    |                                                           |                           |          |
|    | Amend             | Iment Type Co                                                                                                    | ontract Adjustment   | •                                                                                                    |                                                                                                    | *Process                                                  | Date 10/01/201            | 9 🛐      |
|    | Amendme           | ent Reason Ne                                                                                                    | ew Project Added     | ¥                                                                                                    |                                                                                                    | *Amendment S                                              | tatus Pending<br>Cancelle | <b>v</b> |
|    | Total Billing A   | Adjustment 3,50                                                                                                    | 04.00                |                                                                                                    | Tota                                                                                                    | al Revenue Adjust                                         | Pending<br>ment Ready     |          |
|    | Fixed Billing A   | Adjustment 0.00                                                                                                    | 0                    |                                                                                                    | Fixe                                                                                                    | d Revenue Adjust                                          | ment 0.00                 |          |
|    | Fixed Billing     | Allocation Inc                                                                                                    | complete             |                                                                                                    | Fix                                                                                                    | ed Revenue Alloc                                          | ation Incomple            | te       |
| 0. | Click Save.       |                                                                                                    |                      |                                                                                                    |                                                                                                    |                                                           |                           |          |
|    | Amendment Amo     | unt Allocation                                                                                                    | 1                    |                                                                                                    |                                                                                                    |                                                           |                           |          |
|    |                   |                                                                                                    |                      |                                                                                                    |                                                                                                    |                                                           |                           |          |
|    | Return to Genera  | I Information                                                                                                    |                      |                                                                                                    |                                                                                                    |                                                           |                           |          |
|    | Return to Genera  | I Information                                                                                                    |                      |                                                                                                    |                                                                                                    |                                                           |                           |          |
| 1. | Return to Genera  | I Information Return to Sea Amendn                                                                                                    | arch 🖹 Noti<br>nent. | fy                                                                                                    |                                                                                                    |                                                           |                           |          |
| 1. | Return to Genera  | Amendra<br>t 0000005189<br>r CNG50009                                                                                                    | nent.                | fy<br>Amendment N                                                                                                    | umber 000000018                                                                                                    |                                                           |                           |          |
| 1. | Return to Genera  | Amendarian<br>Constant of the search of the search of the se                                                                                                    | nent.                | fy<br>Amendment Nr<br>Proces                                                                                                    | umber 0000000018<br>s Date 10/14/2019                                                                                                    |                                                           |                           |          |
| 1. | Return to Genera  | Amendarian<br>t 0000005189<br>t 0000005189<br>t CNG50009<br>De Contract Adjustment<br>on New Project Added                                                                                                    | nent.                | fy<br>Amendment Ni<br>Proces<br>*Amendment                                                                                                    | umber 000000018<br>s Date 10/14/2019<br>Status Ready                                                                                                    | <b>y</b>                                                  | Process Amendment         |          |
| 1. | Return to General | Amendaria<br>Amendaria<br>t 0000005189<br>tr CNG50009<br>De Contract Adjustment<br>nn New Project Added<br>nt 0.00                                                                                                    | nent.                | fy<br>Amendment Ni<br>Proces<br>"Amendment<br>Total Revenue Adju                                                                                                    | umber 0000000018<br>s Date 10/14/2019<br>Status Ready<br>stiment 0.00                                                                                                    | v                                                         | Process Amendment         |          |
| 1. | Return to General | Amendaria<br>Amendaria<br>t 0000005189<br>or CNG50009<br>be Contract Adjustment<br>on New Project Added<br>nt 0.00<br>on Incomplete<br>t Details                                                                                                    | nent.                | fy<br>Amendment Ni<br>Proces<br>*Amendment<br>Total Revenue Adju<br>Fixed Revenue Adju<br>Fixed Revenue Adju                                                                                                    | umber 000000018<br>s Date 10/14/2019<br>Status Ready<br>stment 0.00<br>stment 0.00<br>scation Incomplete                                                                                                    | V                                                         | Process Amendment         |          |
| 1. | Return to General | Amendari<br>Amendari<br>t 0000005189<br>or CNG50009<br>oe Contract Adjustment<br>on New Project Added<br>nt 0.00<br>on Incomplete<br>t <b>Details</b><br>ID                                                                                                    | arch E Noti          | fy<br>Amendment Ni<br>Proces<br>"Amendment<br>Total Revenue Adju<br>Fixed Revenue Adju<br>Fixed Revenue Adju<br>User                                                                                                    | umber 000000018<br>s Date 10/14/2019<br>Status Ready<br>stment 0.00<br>stment 0.00<br>scation Incomplete                                                                                                    |                                                           | Process Amendment         |          |
| 1. | Return to General | Amendan<br>Amendan<br>a coccostag<br>r CNG5009<br>be Contract Adjustment<br>on New Project Added<br>nt 0.00<br>nt 0.00<br>on Incomplete<br>at Details                                                                                                    | arch FNoti           | fy<br>Amendment N<br>Proces<br>*Amendment<br>Total Revenue Adju<br>Fixed Revenue Adju<br>Fixed Revenue Adju<br>User<br>User                                                                                                    | umber 0000000018<br>s Date 10/14/2019<br>Status Ready<br>stment 0.00<br>scation Incomplete<br>Ref #1<br>Ref #2<br>Parsonation I Find                                                                                                    |                                                           | Process Amendment         |          |
| 1. | Return to General | Amendaria<br>Amendaria<br>t 0000005189<br>or CNG50009<br>be Contract Adjustment<br>on New Project Added<br>nt 0.00<br>nt 0.00<br>on Incomplete<br>tt <b>Details</b><br>ID                                                                                                    | arch E Noti          | fy<br>Amendment Ni<br>Proces<br>"Amendment<br>Total Revenue Adju<br>Fixed Revenue Adju<br>Fixed Revenue Adju<br>User<br>User                                                                                                    | umber 000000018<br>s Date 10/14/2019<br>Status Ready<br>stment 0.00<br>stment 0.00<br>cation incomplete<br>Ref #1<br>Ref #2<br>Personalize   Find                                                                                                    | ▼<br>1) View Ali [ [2] ] I Fi                             | Process Amendment         | st       |
| 1. | Return to General | Amend Ref #1                                                                                                    | arch ENOti           | fy<br>Amendment Ni<br>Proces<br>"Amendment<br>Total Revenue Adju<br>Fized Revenue Adju<br>Fized Revenue Adju<br>User<br>User                                                                                                    | umber         000000018           s Date         10/14/2019           Status         Ready           stment         0.00           stment         0.00           cation         incomplete           Ref #1         Ref #2           Personalize   Find           Old Value                          | V<br>I View All [ 2] R FI<br>New Value                    | Process Amendment         |          |
| 1. | Return to General | Amendaria<br>Amendaria<br>a coordination<br>Amendaria<br>a coordination<br>Amendaria<br>a coordination<br>Amendaria<br>a coordination<br>a coordination<br>a coord | arch ENOti           | fy<br>Amendment Ni<br>Proces<br>*Amendment<br>Total Revenue Adju<br>Fixed Revenue Adju<br>Fixed Revenue Adju<br>User<br>User<br>User                                                                                                    | umber         0000000018           s Date         10/14/2019           status         Ready           stiment         0.00           stment         0.00           Ref #1         Ref #2           Personalize           Find           Old Value           Find                                     | V<br>I View Ali [ 2]   R Fi<br>New Value<br>N             | Process Amendment         | st       |
| 1. | Return to General | I Information Return to Sea Amendm  t t t t t t t t t t t t t t t t t t                                                                                                    | arch ENOti           | fy     Image: Second state state s | umber         0000000018           s Date         10/14/2019           Status         Ready           stment         0.00           cation         incomplete           Ref #1         Ref #2           Personalize   Find         Old Value                                                         | V I View All (2) R Fi                                     | Process Amendment         | st       |
| 1. | Return to General | Amendaria<br>Contract Adjustment<br>t 0000005189<br>or CNG50009<br>c CNG50009<br>c Contract Adjustment<br>n New Project Added<br>nt 0.00<br>nt ncomplete<br>t <b>Details</b><br>ID<br>Amend Ref #1<br>Line 4<br>Line 4<br>Line 4                                                                                                    | Arch EN Noti         | fy         fy         Amendment Ni         Proces         *Amendment         Total Revenue Adju         Fixed Revenue Adju         Fixed Revenue Adju         User         User         User         User         User         User         User         Update         Update                                                                                                    | umber         000000018           s Date         10/14/2019           Status         Ready           stment         0.00           stment         0.00           scation         Incomplete           Ref #1         Ref #2           Personalize   Find           Old Value           Image: Status | V<br>I View All (2) R Fi<br>New Value<br>N<br>N<br>N<br>N | Process Amendment         | st       |
| 1. | Return to General | I Information Return to Sea Amendum CNG50009 CONTACT Adjustment CNG50009 CONTACT Adjustment New Project Added nt 0.00 con Incomplete tt Details D Amend Ref #1 Line 4 Line 4 Line                                                                                                    | Arch EN Noti         | fy       Amendment Ni       Proces       *Amendment       Total Revenue Adju       Fixed Revenue Adju       Fixed Revenue Adju       User       User       Ugate       Update       Update                                                                                                    | umber         000000018           s Date         10/14/2019           Status         Ready           stment         0.00           scation         Incomplete           Ref #1         Ref #2           Personalize   Find         Old Value           0         0                                   | V I View All [2] R I I I I I I I I I I I I I I I I I I I  | Process Amendment         |          |

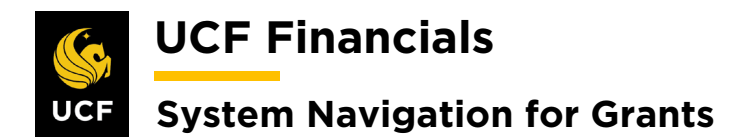

| 32. | Click Save. (See image in previous step.)                                                                                                    |
|-----|----------------------------------------------------------------------------------------------------|
| 33. | To adjust the budget to equal the allowable amount, refer to the "System Navigation for Grants" manual, "Course 1. Establish Awards," section "VI. Establish & Post Grants Award Budget." |
| 34. | Note: Budget lines should never be deleted after they have been finalized. Create new lines and negative amounts to reduce budget lines when necessary.                                   |

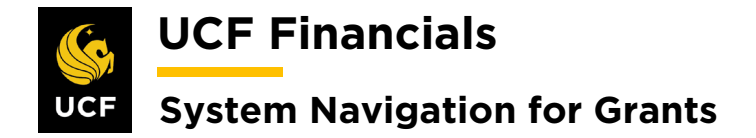

#### VII. REDUCE BILLING LIMIT BELOW EXPENDITURES AS INCURRED

Transactions can be taken off a project or a credit invoice generated. When an award billing limit has been reduced, follow the steps below to reflect the change in UCF Financials. This will allow the project to be closed out in the future.

| Step | Action                                                                                                    |  |  |  |  |  |  |
|------|----------------------------------------------------------------------------------------------------|--|--|--|--|--|--|
| 1.   | Remove project expenditures down to the amount of allowable spending. To process<br>the removal of expenditures, refer to the following sections of the "System Navigation<br>for Grants" manual:                                                                                                    |  |  |  |  |  |  |
|      | <ul> <li><i>"Course 1. Establish Awards"</i></li> <li><i>"VI. Establish &amp; Post Grants Award Budget"</i></li> </ul>                                                                                                    |  |  |  |  |  |  |
|      | <ul> <li><i>"Course 4. Process Billing," "Unit 3. Billing Activity"</i></li> <li><i>"I. Generate Cost-Reimbursable Bills"</i></li> <li><i>"V. Generate Single Action Invoices"</i></li> </ul>                                                                                                    |  |  |  |  |  |  |
| 2.   | Navigate to Main Menu > Grants > Awards > Award Profile.                                                                                                    |  |  |  |  |  |  |
|      | Weighter The Search     Maxingator The Search     Multiple Search     myUCF       Favorites The Search     Main Menu     The Search     Multiple Search     Multiple Search                                                                                                    |  |  |  |  |  |  |
|      | Top Menu Featu                                                                                                    |  |  |  |  |  |  |
|      | The menu is no Manager Self-Service  Main Menu to g Supplier Contracts                                                                                                    |  |  |  |  |  |  |
|      | Highlights       Image: Construct and the image: Construct and the image: Constru |  |  |  |  |  |  |
|      | Breadcrumbs     Suppliers       your navigation     Pruchasing       vour access to<br>subfolders.     Services Procurement       Grants     Sponsor Websites                                                                                                    |  |  |  |  |  |  |
|      | Image: Project Costing     Image: Project Costing       Image: Project Costing     Image: Project Costing       Image: Project Costing                                                                                                    |  |  |  |  |  |  |
|      | Asset Management  Asset Management  Banking  Commitment Control Errors Cash Management  Subtrecipients  Negotiate Award                                                                                                    |  |  |  |  |  |  |
|      | Commitment Control                                                                                                    |  |  |  |  |  |  |
|      | (Alternately, navigate to Main Menu > Customer Contracts > Create and Amend > Amendment Details.)                                                                                                    |  |  |  |  |  |  |

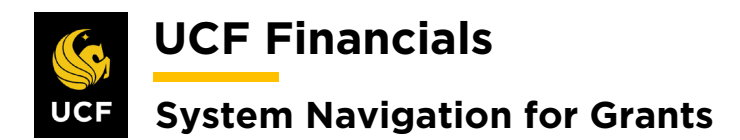

| Sten | Action                                                                                                    |
|------|----------------------------------------------------------------------------------------------------|
| 3.   | Enter values in the following fields:                                                                                                    |
|      | a) Business Unit<br>b) Brainest (Brainest ID)                                                                                                    |
|      | D) Project (Project ID)                                                                                                    |
|      |                                                                                                    |
|      | Award Profile Enter any information you have and click Search. Leave fields blank for a list of all values.                                                                                                    |
|      | Find an Existing Value     Add a New Value                                                                                                    |
|      |                                                                                                    |
|      | Award ID begins with  Project begins with                                                                                                    |
|      | PIID begins with  PIID begins with  PIID begins |
|      | Proposal ID_begins with ▼<br>Reference Award Number begins with ▼<br>Case Sensitive                                                                                                    |
|      |                                                                                                    |
| 4.   | Click Search.                                                                                                    |
|      | Case Sensitive                                                                                                    |
|      | Search Clear Basic Search 🖾 Save Search Criteria                                                                                                    |
| 5.   | Click the <b>View Contract</b> link.                                                                                                    |
|      | Favorites - Main Me                                                                                                    |
|      | Award Eucline P                                                                                                    |
|      |                                                                                                    |
|      | Referenc                                                                                                    |
|      |                                                                                                    |
|      |                                                                                                    |
|      | View Contract                                                                                                    |
|      | P                                                                                                    |
|      | Associated Project                                                                                                    |

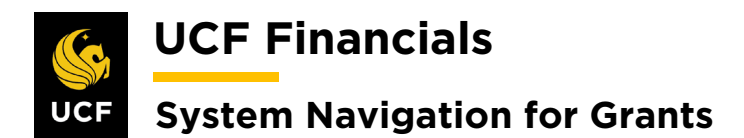

| Action                                                                                                    |                                                                                                    |                                      |                                   |  |  |  |
|----------------------------------------------------------------------------------------------------|----------------------------------------------------------------------------------------------------|--------------------------------------|-----------------------------------|--|--|--|
| Select the Am                                                                                                    | endments tab.                                                                                                    |                                      |                                   |  |  |  |
| General Li                                                                                                    | nes Am <u>e</u> ndments<br>Contract Numbe<br>Amendment Numbe                                                                                                    |                                      |                                   |  |  |  |
|                                                                                                    |                                                                                                    |                                      |                                   |  |  |  |
| Click the Amend Contract button.          General Lines Amendments         Contract Number 00000         Amendment Number 00000         Amend Contract         Enter values into the following fields:         a) Amendment Type [Contract Adjustment] |                                                                                                    |                                      |                                   |  |  |  |
| Amenderente                                                                                                    |                                                                                                    | Porcer                               | alize L Find L Mow All            |  |  |  |
| General Stati                                                                                                    | stics Billing Amended Amounts                                                                                                    | Revenue Amended Amounts Misc.        |                                   |  |  |  |
| Amendment                                                                                                    | Amendment Type                                                                                                    | Reason                               | *Process Date                     |  |  |  |
| 000000013                                                                                                    | Contract Adjustment                                                                                                    | New Project Added                    | 10/01/2019                        |  |  |  |
| 000000012                                                                                                    | CONTR CONV                                                                                                    | CONTR LN CONV                        | 07/23/2019                        |  |  |  |
| Click Save.                                                                                                    |                                                                                                    |                                      |                                   |  |  |  |
| 000000004                                                                                                    | ARGIS Interface Chg                                                                                                    |                                      |                                   |  |  |  |
| Billing Plans<br>Return to Award                                                                                                    | Revenue Plans Profile Return to Search The Notify Amendments                                                                                                    |                                      |                                   |  |  |  |
|                                                                                                    | Action<br>Select the Am<br>General Lin<br>General Lin<br>General Lin<br>General Lin<br>C<br>Amen<br>Amen<br>b) Reason<br>Enter values in<br>a) Amen<br>b) Reason<br>Click Save<br>Click Save. | Action<br>Select the Amendments tab. | Action Select the Amendments tab. |  |  |  |

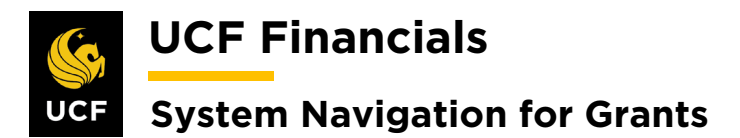

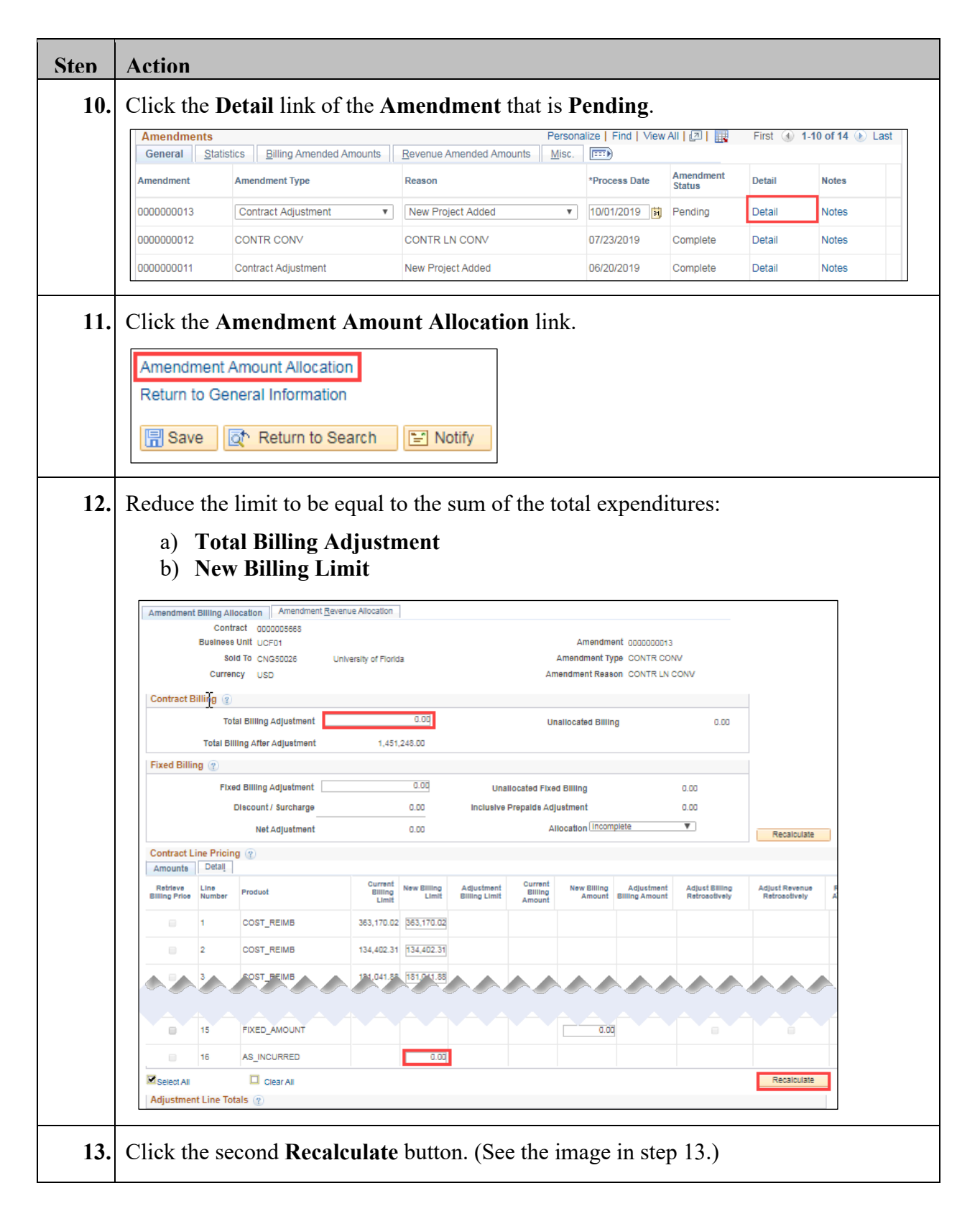

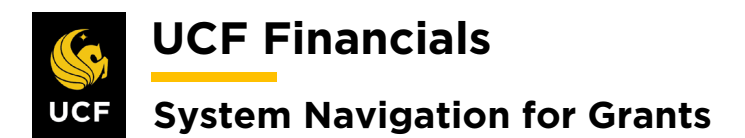

| Sten | Action                                                                                                    |
|------|----------------------------------------------------------------------------------------------------|
| 14.  | Verify the Total Billing and Billing Limit.                                                                                                    |
|      | Select All       Clear All       Recalculate         Adjustment Line Totals @                                                                                                    |
| 15.  | Click Save.  Prepaids Return to Amendment Details  Return to Search IN Notify Previous tab IN Next tab                                                                                    |
| 16.  | To adjust the budget to equal the allowable amount, refer to the "System Navigation for Grants" manual, "Course 1. Establish Awards," section "VI. Establish & Post Grants Award Budget." |
| 17.  | Note: Budget lines should never be deleted after they have been finalized. Create new lines and negative amounts to reduce budget lines when necessary.                                   |

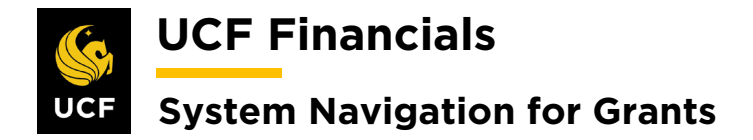

#### VIII. PERFORM LIMIT CHECKING

The Billing Limit has been altered enough to ensure the over-the-limit (OLT) lines fall within the limit. Before billing can be processed, the Contract Line needs to be repriced. To do so, follow these steps:

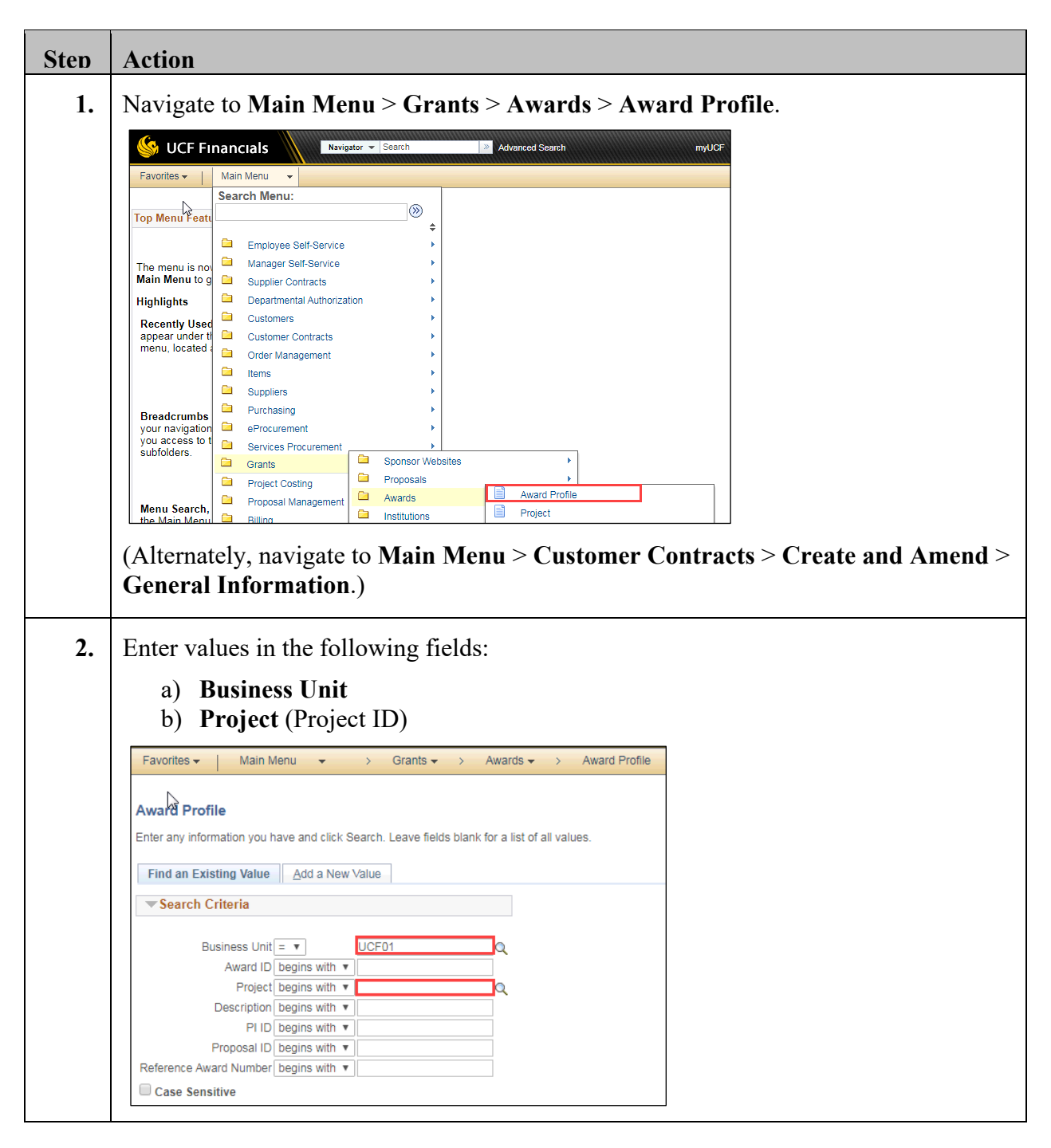

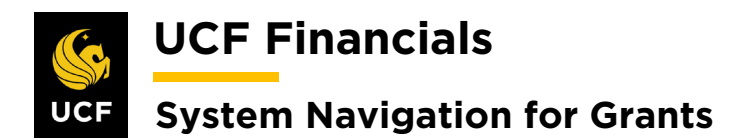

| Sten | Action                                                                                      |
|------|---------------------------------------------------------------------------------------------|
| 3.   | Click Search.                                                                               |
|      | Case Sensitive                                                                              |
|      | Search Clear Basic Search 🖾 Save Search Criteria                                            |
| 4.   | Select the correct award if it doesn't default.                                             |
| 5.   | Click the View Contract link.                                                               |
|      | Favorites - Main Me   Award Eunding   Referenc     View Contract     P   Associated Project |
| 6.   | Select the Lines tab.                                                                       |
|      | General Lines Amendments                                                                    |

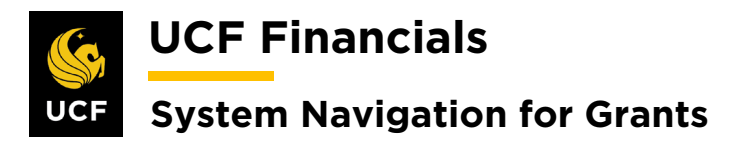

| On th                                                   | n D       | atail tab u          | ndor tha               | anti       | root Li          | inas ha             | adina sa       | loot the            | Contro          | ot Torm                |
|---------------------------------------------------------|-----------|----------------------|------------------------|------------|------------------|---------------------|----------------|---------------------|-----------------|------------------------|
| unda                                                    | n tha     | Controot             | t Torma h              | -onu       |                  | mes ne              | aunig, se      |                     | Contra          | ct rerm                |
| under                                                   | i the     | Contrac              | t terms n              | eaun       | ig.              |                     |                |                     |                 |                        |
| Ge <u>n</u> eral                                        | Lines     | Amendments           |                        |            |                  |                     |                |                     |                 |                        |
|                                                         | Contrac   | ct Number 0000005668 |                        | Sold       | To Customer Ur   | iversity of Florida |                |                     |                 |                        |
|                                                         | Amendmer  | nt Number 0000000012 |                        | Co         | ntract Status AC | CTIVE               |                |                     |                 |                        |
|                                                         | Amend Co  | intract              |                        |            |                  |                     |                |                     |                 |                        |
| Contrac                                                 | t Lines 🧃 | )                    | Development Details    |            |                  |                     | Personalize    | Find   View All   🖪 | 📑 First 🕢       | 1-12 of 12 🛞 Last      |
| Actions                                                 | Line      | Product              | Revenue Amount Details | Price Type | Billing Plan     | Revenue Plan        | Contract Terms | Accounting          | Internal Notes  | Ship to Customer Nar   |
| - Action                                                | 18        | 1 COST REIMB         | LABOR                  | Rate       | Completed        | In Progress         | Contract Terms | Distribution        | Internal Notes  | University of Florida  |
| = Action                                                |           | 2 COST REIMR         | Direct Expenses        | Pata       | Completed        | In Progress         | Contract Torms | Distribution        | Internal Notes  | Liniversity of Elorida |
|                                                         | 15        |                      |                        | Rate       | Completed        | in rigitess         | Contract Terms | Distribution        |                 |                        |
|                                                         | 15        | 3 COST_REIMB         | INDIRECT_EXP           | Rate       | Completed        | In Progress         | Contract Terms | Distribution        | Internal Notes  | University of Florida  |
| - Action                                                | 15        | 4 COST_REIMB         | LABOR                  | Rate       | Completed        | In Progress         | Contract Terms | Distribution        | Internal Notes  | University of Florida  |
| - Action                                                | ns        | 5 COST_REIMB         | Direct Expenses        | Rate       | Completed        | In Progress         | Contract Terms | Distribution        | Internal Notes  | University of Florida  |
| ← Action                                                | ns        | 6 COST_REIMB         | INDIRECT_EXP           | Rate       | Completed        | In Progress         | Contract Terms | Distribution        | Internal Notes  | University of Florida  |
| - Action                                                | ns        | 7 COST_REIMB         | LABOR                  | Rate       | Completed        | In Progress         | Contract Terms | Distribution        | Internal Notes  | University of Florida  |
| - Action                                                | ns        | 8 COST_REIMB         | Direct Expenses        | Rate       | Completed        | In Progress         | Contract Terms | Distribution        | Internal Notes  | University of Florida  |
| - Action                                                | ns        | 9 COST_REIMB         | INDIRECT_EXP           | Rate       | Completed        | In Progress         | Contract Terms | Distribution        | Internal Notes  | University of Florida  |
| - Action                                                | ns        | 10 COST_REIMB        | SUBCONTRACT01          | Rate       | Completed        | In Progress         | Contract Terms | Distribution        | Internal Notes  | University of Florida  |
| - Action                                                | ns        | 11 AS_INCURRED       | As Incurred            | Rate       | In Progress      | Ready               | Contract Terms | Distribution        | Internal Notes  | University of Florida  |
| - Action                                                | 15        | 12 AS_INCURRED       | As Incurred            | Rate       | In Progress      | Ready               | Contract Terms | Distribution        | Internal Notes  | University of Florida  |
|                                                         |           |                      |                        |            | 4                |                     |                |                     |                 | Þ                      |
| Click                                                   | ted Pro   | rform Lin            | nit Check              | ing.       |                  |                     | Sold To        | Customer U          | Iniversity of F | lorida                 |
|                                                         | An        | nendment Numb        | per 0000000012         |            |                  |                     | Contr          | ract Status A       | CTIVE           |                        |
|                                                         |           | Contract Lir         |                        |            |                  |                     |                | Price Type R        | ate             |                        |
|                                                         |           | Produ<br>Descriptio  | ct As Incurred         | RED        |                  |                     |                | inco ijpo in        |                 |                        |
|                                                         | Amen      | id Contract          |                        |            |                  |                     |                |                     |                 |                        |
| DC Rusiness Unit UCE01 Transaction Limits Peview Limits |           |                      |                        |            |                  |                     |                |                     |                 |                        |
|                                                         |           | PC Business          | Unit UCF01             |            | Q                | Transa              | action Limits  |                     | Revi            | ew Limits              |

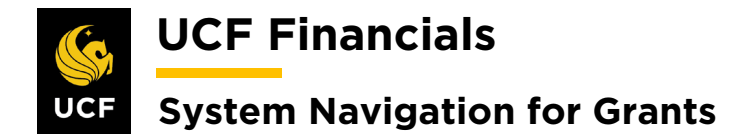

## IX. RUN PRICING

If the billing limit change is altered enough to ensure some OLTs fall within the billing limit and many contracts need to be repriced, do the following to process billing:

| Step | Action                                                                                                    |
|------|----------------------------------------------------------------------------------------------------|
| 1.   | Navigate to Main Menu > Project Costing > Utilities > Pricing.                                                                                                    |
| 2.   | Enter the Run Control ID (user defined).                                                                                                    |
| 3.   | Click Search.                                                                                                    |
| 4.   | Set up the Run Control as follows:<br>a) Option [Business Unit/Project/Activity]<br>b) Business Unit<br>c) Project<br>d) Activity<br>e) Date Option [All]<br>Application Options<br>a) Reprice Rows [Check]<br>b) Price unpriced Rows [Check]<br>c) Recalculate Tiered Pricing [Check]<br>Pricing Options<br>a) Cost [Check]<br>b) Billing [Check]<br>c) Revenue [Check] |
| 5.   | Click Save.                                                                                                    |
| 6.   | Click Run.                                                                                                    |
| 7.   | Click OK.                                                                                                    |

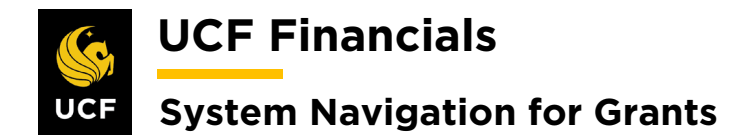

# X. UNOFFICIAL BUDGETARY INCREASE: MULTIPLE PROJECTS, ONE CONTRACT LINE

If a department requested that the budget be amended before an award modification is approved, the department must be willing to take the financial risk if the amendment is not approved. The project that will have a budget entered preemptively needs to be moved to a separate contract line to ensure the allowable amounts for all projects can be billed to completion without overbilling any of the projects. An HRS mod will be done to add budget to a project and flag the project as an advance account. Manual intervention is required to move the project to a new contract line. Note that the project must be BILLED and have no BILs on the project before it is moved to a new contract line. Do the following to allow the department to continue to charge to the project (only year one of the funding will be billable):

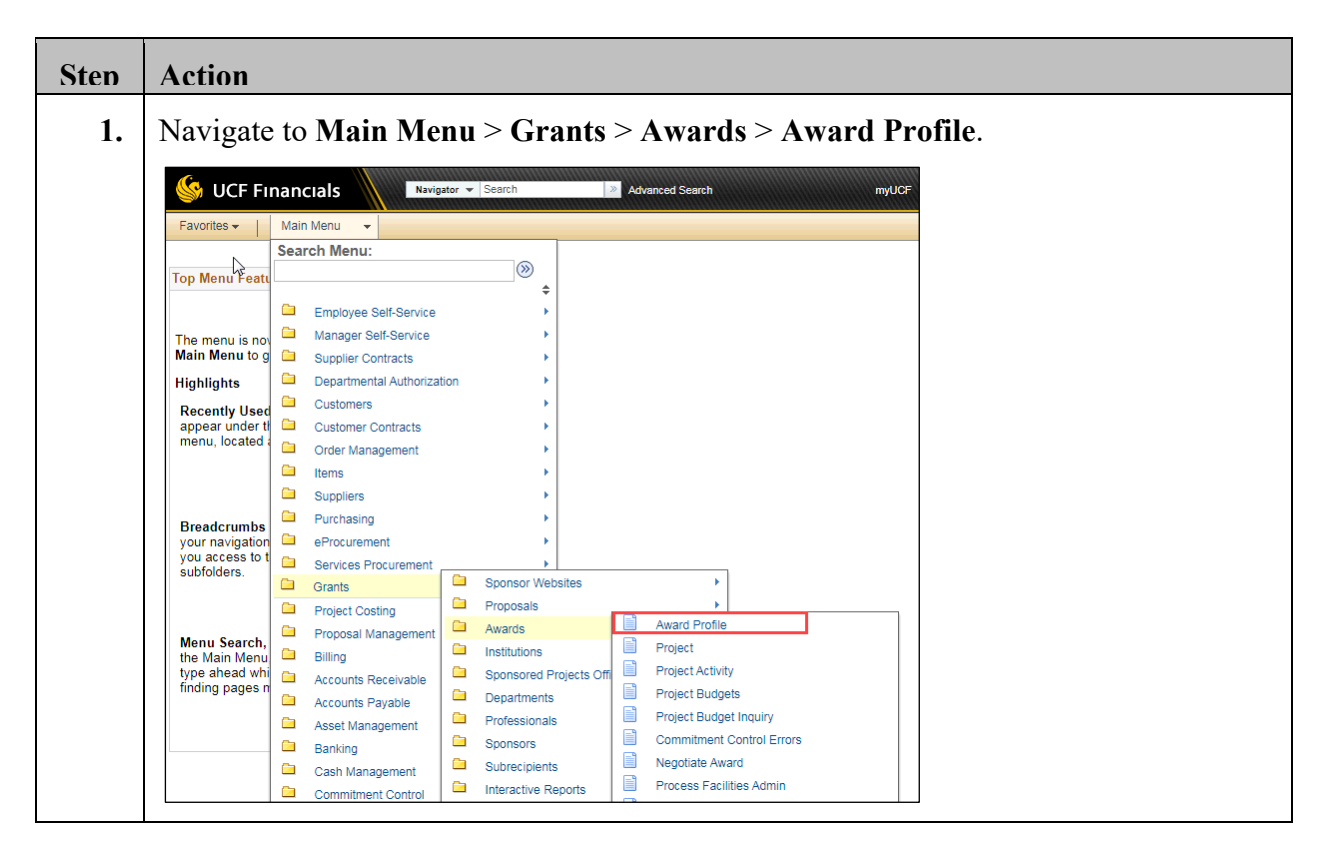

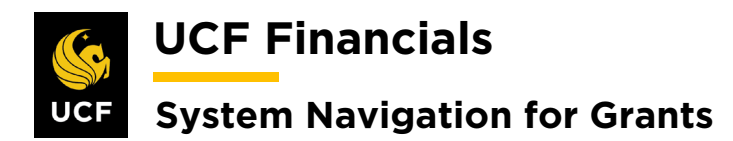

| Sten | Action                                                                                                    |
|------|----------------------------------------------------------------------------------------------------|
| 2.   | Enter values in the following fields:                                                                          |
|      | b) <b>Project</b> (Project ID)                                                                                 |
|      | Favorites →     Main Menu     →     Grants →     Awards →     Award Profile                                    |
|      | Award Profile<br>Enter any information you have and click Search. Leave fields blank for a list of all values. |
|      | Find an Existing Value     Add a New Value       Search Criteria                                               |
|      | Business Unit =  UCF01 Q Award ID begins with  Project begins with  Description begins with  PI ID begins with |
|      | Proposal ID begins with  Reference Award Number begins with  Case Sensitive                                    |
| 3.   | Click Search.                                                                                                  |
|      | Case Sensitive                                                                                                 |
|      | Search Clear Basic Search 🖾 Save Search Criteria                                                               |
| 4.   | Click the View Contract link.                                                                                  |
|      | Favorites   Main Me     Award   Eunding                                                                        |
|      | Referenc                                                                                                    |
|      |                                                                                                    |
|      | View Contract P Associated Project                                                                             |
|      | Associated Project                                                                                             |

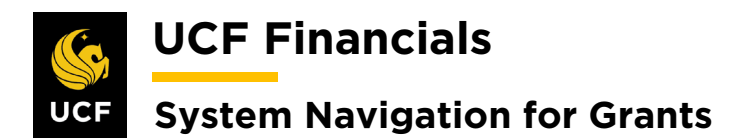

| Sten | Action                                        |                              |                         |  |  |  |  |  |  |
|------|-----------------------------------------------|------------------------------|-------------------------|--|--|--|--|--|--|
| 5.   | Select the Amendments tab.                    |                              |                         |  |  |  |  |  |  |
|      | General Lines Amendments                      |                              |                         |  |  |  |  |  |  |
|      | Contract Number                               |                              |                         |  |  |  |  |  |  |
|      | Amendment Number                              |                              |                         |  |  |  |  |  |  |
| 6.   | Click the Amend Contract button.              |                              |                         |  |  |  |  |  |  |
|      | General Lines Amendments                      |                              |                         |  |  |  |  |  |  |
|      | Contract Number 00000                         |                              |                         |  |  |  |  |  |  |
|      | Amendment Number 00000                        |                              |                         |  |  |  |  |  |  |
|      | Amend Contract                                |                              |                         |  |  |  |  |  |  |
|      | Americi Contract                              |                              |                         |  |  |  |  |  |  |
| 7.   | Click View All.                               |                              |                         |  |  |  |  |  |  |
| 8.   | Enter values into the following fields:       |                              |                         |  |  |  |  |  |  |
|      | a) Amendment Type [Contract Ad                | ljustment]                   |                         |  |  |  |  |  |  |
|      | b) Reason                                     |                              |                         |  |  |  |  |  |  |
|      | Amendments                                    | Person                       | alize   Find   View All |  |  |  |  |  |  |
|      | General Statistics Billing Amended Amounts Re | evenue Amended Amounts Misc. |                         |  |  |  |  |  |  |
|      | Amendment Amendment Type Re                   | ason                         | *Process Date           |  |  |  |  |  |  |
|      | 0000000013 Contract Adjustment V              | lew Project Added            | 10/01/2019              |  |  |  |  |  |  |
|      | 0000000012 CONTR CONV CO                      | CONTR LN CONV 07/23/2019     |                         |  |  |  |  |  |  |
|      |                                               |                              |                         |  |  |  |  |  |  |
| 9.   | Click Save.                                   | -                            |                         |  |  |  |  |  |  |
|      | 0000000004 ARGIS Interface Chg                | _                            |                         |  |  |  |  |  |  |
|      | Billing Plans Revenue Plans                   |                              |                         |  |  |  |  |  |  |
|      | Return to Award Profile                       |                              |                         |  |  |  |  |  |  |
|      | Return to Search E Notify                     |                              |                         |  |  |  |  |  |  |
|      | General   Lines   Amendments                  |                              |                         |  |  |  |  |  |  |
|      | L                                             |                              |                         |  |  |  |  |  |  |

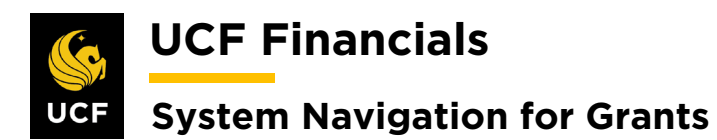

| Sten | Action                                                                                                    |
|------|----------------------------------------------------------------------------------------------------|
| 10.  | Click Lines.                                                                                                    |
| 11.  | Click Add Contract Lines.                                                                                                    |
| 12.  | <ul> <li>Enter the following:</li> <li>a) Product [AS_INCURRED, FIXED_AMOUNT]</li> <li>b) Price Type [Amount for FIXED_AMOUNT or Rate for AS_INCURRED]</li> </ul>                                                                                                    |
| 13.  | Click Search.                                                                                                    |
| 14.  | Select the appropriate result.                                                                                                    |
| 15.  | Click Add Contract Line.                                                                                                    |
| 16.  | Click the Return to Contract Lines link.                                                                                                    |
| 17.  | Select the Lines tab.                                                                                                    |
| 18.  | <ul> <li>Review the General section and verify the following values:</li> <li>a) Start Date (of the award)</li> <li>b) End Date (of the award plus add 180 days to the contract line)</li> <li>c) Status [Active]</li> </ul> Note: Hold Billing on Unpaid Cost and Hold Revenue on Unpaid Cost should not be checked. Contact your manager if they are. |
| 19.  | Click Save.                                                                                                    |

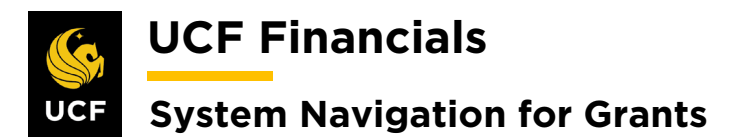

| Sten | Action                                                                                                    |                                                     |                            |            |              |              |                |                     |                |                       |        |
|------|----------------------------------------------------------------------------------------------------|-----------------------------------------------------|----------------------------|------------|--------------|--------------|----------------|---------------------|----------------|-----------------------|--------|
| 20   | On the                                                                                                    | <b>Detail</b> tab u                                 | nder the <b>(</b>          | ont        | ract Li      | nes he       | ading se       | lect the            | Contra         | rt Terme              | s link |
| 20.  | under the <b>Contract Terms</b> heading.                                                                                                    |                                                     |                            |            |              |              |                |                     |                | , IIIK                |        |
|      |                                                                                                    |                                                     |                            |            |              |              |                |                     |                |                       |        |
|      | General Lines Arrendments                                                                                                    |                                                     |                            |            |              |              |                |                     |                |                       |        |
|      | Contract Number 0000005668         Sold To Customer University of Florida           Amendment Number 000000012         Contract Status ACTIVE |                                                     |                            |            |              |              |                |                     |                |                       |        |
|      | Amend Contract                                                                                                    |                                                     |                            |            |              |              |                |                     |                |                       |        |
|      | Contract Line                                                                                                    | s ?<br>tail <u>Billing Amount Details</u>           | Revenue Amount Details     | <b></b>    |              |              | Personalize    | Find   View All   🔄 | l 🔣 First 🕢    | 1-12 of 12   Last     |        |
|      | Actions L                                                                                                    | ine Product                                         | Description                | Price Type | Billing Plan | Revenue Plan | Contract Terms | Accounting          | Internal Notes | Ship to Customer Nar  |        |
|      | - Actions                                                                                                    | 1 COST_REIMB                                        | LABOR                      | Rate       | Completed    | In Progress  | Contract Terms | Distribution        | Internal Notes | University of Florida |        |
|      |                                                                                                    | 2 COST_REIMB                                        | Direct Expenses            | Rate       | Completed    | In Progress  | Contract Terms | Distribution        | Internal Notes | University of Florida |        |
|      | - Actions                                                                                                    | 3 COST_REIMB                                        | INDIRECT_EXP               | Rate       | Completed    | In Progress  | Contract Terms | Distribution        | Internal Notes | University of Florida |        |
|      | ✓ Actions                                                                                                    | 4 COST_REIMB                                        | LABOR                      | Rate       | Completed    | In Progress  | Contract Terms | Distribution        | Internal Notes | University of Florida |        |
|      | ✓ Actions                                                                                                    | 5 COST_REIMB                                        | Direct Expenses            | Rate       | Completed    | In Progress  | Contract Terms | Distribution        | Internal Notes | University of Florida |        |
|      | ✓ Actions                                                                                                    | 6 COST_REIMB                                        | INDIRECT_EXP               | Rate       | Completed    | In Progress  | Contract Terms | Distribution        | Internal Notes | University of Florida |        |
|      | ✓ Actions                                                                                                    | 7 COST_REIMB                                        | LABOR                      | Rate       | Completed    | In Progress  | Contract Terms | Distribution        | Internal Notes | University of Florida |        |
|      |                                                                                                    | 8 COST_REIMB                                        | Direct Expenses            | Rate       | Completed    | In Progress  | Contract Terms | Distribution        | Internal Notes | University of Florida |        |
|      | ✓ Actions                                                                                                    | 9 COST_REIMB                                        | INDIRECT_EXP               | Rate       | Completed    | In Progress  | Contract Terms | Distribution        | Internal Notes | University of Florida |        |
|      | ✓ Actions                                                                                                    | 10 COST_REIMB                                       | SUBCONTRACT01              | Rate       | Completed    | In Progress  | Contract Terms | Distribution        | Internal Notes | University of Florida |        |
|      | Actions                                                                                                    | 11 AS_INCURRED                                      | As Incurred                | Rate       | In Progress  | Ready        | Contract Terms | Distribution        | Internal Notes | University of Florida |        |
|      |                                                                                                    |                                                     | , a monto                  | - Carlo    | 4            | litter       | Contract Ionio |                     |                | •                     |        |
|      | Pomovo                                                                                                    | the project f                                       | rom the con                | atrac      | t line 110   | ing the      | minus ci       | $\mathbf{an}()$ by  | t noto th      | Project               |        |
| 21.  | number                                                                                                    | as it will nee                                      | d to be ass                | ociate     | ed with      | the nev      | v Line.        | <b>gii</b> (-), bu  | t note th      | enojeci               |        |
| 22.  | Click O                                                                                                    | OK.                                                 |                            |            |              |              |                |                     |                |                       |        |
|      |                                                                                                    |                                                     |                            |            |              |              |                |                     |                |                       |        |
| 23.  | Click O                                                                                                    | OK.                                                 |                            |            |              |              |                |                     |                |                       |        |
| 24.  | Click S                                                                                                    | ave.                                                |                            |            |              |              |                |                     |                |                       |        |
|      | Click th                                                                                                    | a right arr                                         | $\mathbf{w}$ (>) to        | go to      | the ne       | w cont       | tract Lin      | 0                   |                |                       |        |
| 25.  |                                                                                                    |                                                     | <b>UW</b> (~) 10           | goit       |              |              |                | C.                  |                |                       |        |
| 26.  | Enter th                                                                                                    | ne following                                        | as require                 | ed:        |              |              |                |                     |                |                       |        |
|      | a)<br>b)<br>c)<br>d)                                                                                                    | PC Busines<br>Rate Set [G<br>Project<br>Activity [G | ss Unit<br>GM_RAT<br>RANT] | E, G       | M_RA         | TE_T         | <b>M</b> ]     |                     |                |                       |        |
| 27.  | Click S                                                                                                    | ave.                                                |                            |            |              |              |                |                     |                |                       |        |

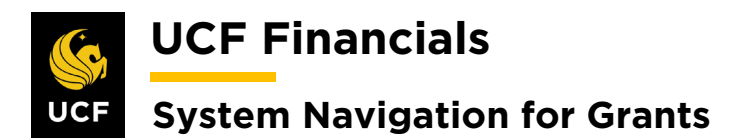

| Sten | Action                                                                                                    |
|------|----------------------------------------------------------------------------------------------------|
| 28.  | Click the <b>Return to General Information</b> link.                                                                                                    |
| 29.  | Click Amend Contract.                                                                                                    |
| 30.  | Click OK.                                                                                                    |
|      | Note: The allowable money that has not been billed on the project that will be moved needs to be removed from the current contract line and moved onto the new contract line. The new contract line will only have the remainder of the allowable billing limit and not include the preemptive budgetary amount. |
| 31.  | Click the Amount Allocation link.                                                                                                    |
| 32.  | <ul> <li>In the following fields enter the total amount of the award authorized to be billed or the adjusted amount to bring the line to the total amount:</li> <li>a) Billing Amount/Limit (remove from line X)</li> <li>b) Billing Amount/Limit (add to line X)</li> </ul>                                     |
| 33.  | Click the second <b>Recalculate</b> button.                                                                                                    |
| 34.  | Verify the Allocation is complete.                                                                                                    |
| 35.  | Click Save.                                                                                                    |
| 36.  | Click Return to General Information.                                                                                                    |
| 37.  | Select the Lines tab.                                                                                                    |
| 38.  | Click the Return to General Information link.                                                                                                    |
| 39.  | Click Amend Contract.                                                                                                    |
| 40.  | Click OK.                                                                                                    |
| 41.  | Note: The following section is for Fixed only.                                                                                                    |
|      | Select the Lines tab.                                                                                                    |

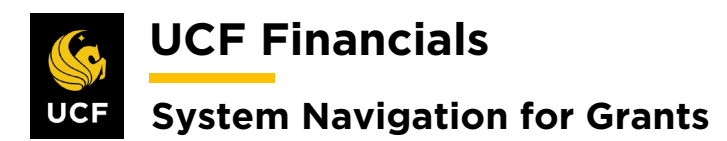

| Sten | Action                                                                                                    |
|------|----------------------------------------------------------------------------------------------------|
| 42.  | Select the <b>Detail</b> tab.                                                                                                    |
| 43.  | Select the <b>Distribution</b> link in the <b>Accounting</b> column.                                                                                                    |
| 44.  | Enter the following:                                                                                                    |
|      | Revenue         a) Distribution Code [REV-[Project Type]]*         b) Account (defaults)         c) Project (Enter associated project.)         d) Fund         e) Program         Contract Asset         a) Distribution Code [AR-UAR[CG/RF] (This value will become blank once the Department is deleted.)         b) Department [delete defaulted value]         c) Account [defaults]         d) Project (Enter associated project.)         e) Fund         f) Program |
| 45.  | Click Save.                                                                                                    |
| 46.  | Ensure both lines are valid. The contract <b>Asset</b> and <b>Revenue</b> lines will only be valid after the combo build has been run.                                                                                                    |
| 47.  | Click the Amendments tab.                                                                                                    |
| 48.  | Click the <b>Details</b> link of the <b>Pending</b> amendment.                                                                                                    |
| 49.  | Update the Amendment Status to Ready.                                                                                                    |
| 50.  | Click Save.                                                                                                    |
| 51.  | Run the <b>FXGM_PENDING_AMENDMENTS_NOTES</b> query to identify all amendments that are ready to be reviewed.                                                                                                    |

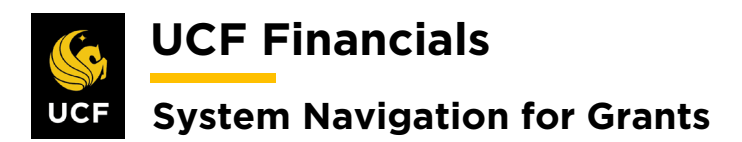

| Sten | Action                                                                                                    |
|------|----------------------------------------------------------------------------------------------------|
| 52.  | Perform a QA Check on the setup of all awards in Review status.                                                                               |
| 53.  | If any contract changes need to be made, make the appropriate changes.                                                                        |
| 54.  | If any award changes need to be made, change the Amendment Status to Pending.                                                                 |
| 55.  | Refer to the "System Navigation for Grants" manual, "Course 1. Establish Awards," section "V. Award Profile Notepad" to document all changes. |
| 56.  | Process the amendment.                                                                                                    |
| 57.  | Click Save.                                                                                                    |

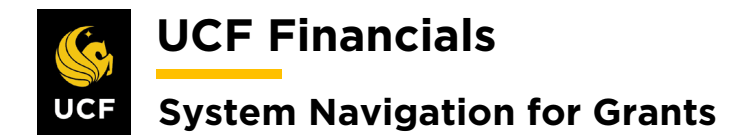

## **XI. NOTIFY DEPARTMENT**

The department must be notified when the award is about to end and will not be extended. Do the following for final reports and invoices to be rendered:

| Step | Action                                                                                                    |
|------|----------------------------------------------------------------------------------------------------|
| 1.   | Navigate to Main Menu > Grants > Awards > Award Profile.                                                                                                    |
|      | Search     Main Menu       Top Menu Feature     Search Menu:       Image: Search Menu:     Image: Search Menu:       Image: Search Menu:     Image: Search Menu:       Image: Search Menu:     Imag |
|      | The menu is no<br>Main Menu to g<br>Supplier Contracts                                                                                                    |
|      | Highlights Departmental Authorization                                                                                                    |
|      | Recently Used     Customer Sources       appear under the source Contracts     Customer Contracts       menu, located     Order Management       items     Image: Customer Contracts                                                                                                    |
|      | Breadcrumbs<br>your navigation<br>you access to t<br>subficition<br>Services Procurement                                                                                                    |
|      | Subtorders.  Grants  Grants  Project Costing  Awards  Awards  Award Profile                                                                                                    |
|      | Menu Search,<br>the Main Menu<br>type ahead whi<br>finding pages n     Proposal Management<br>Billing     Image: Project Activity       Sponsored Projects Officient Project Activity     Sponsored Projects Officient Project Activity                                                                                                    |
|      | Accounts Payable     Departments     Project Budget Inquiry     Banking     Banking     Sponsors     Subrecipients     Megotiate Award                                                                                                    |
|      | Cash Management Commitment Control Commitment Control Process Facilities Admin                                                                                                    |
| 2.   | Notify the department to get expenditures posted to the project or give them time to get a no-cost extension.                                                                                                    |

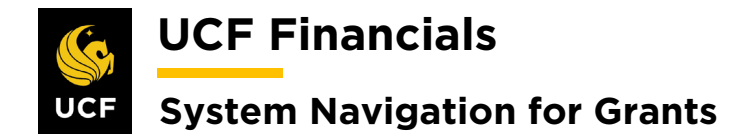

#### **XII. MILESTONE COMPLETION**

When Milestones have been used and updated but the award date has passed and the award will not be extended, do the following to update Milestones so that final reports can be rendered.

| Step | Action                                                                                        |
|------|-----------------------------------------------------------------------------------------------|
| 3.   | Navigate to Main Menu > Grants > Awards > Award Profile.                                      |
|      | UCF Financials Navigator - Search Search myUCF                                                |
|      | Favorites - Main Menu -                                                                       |
|      | Search Menu:                                                                                  |
|      | lop Menu Featu                                                                                |
|      | The menu is nov Manager Self-Service                                                          |
|      | Main Menu to g  Supplier Contracts                                                            |
|      | Highlights Uberattmental Authonization                                                        |
|      | appear under ti Customer Contracts                                                            |
|      | Order Management     Items                                                                    |
|      | □ Suppliers →                                                                                 |
|      | Breadcrumbs                                                                                   |
|      | you access to t<br>subfolder                                                                  |
|      | Garants Sponsor Websites                                                                      |
|      | Project Costing     Awards     Award Profile                                                  |
|      | the Main Menu 🕒 Billing 🗀 Institutions 📄 Project                                              |
|      | finding pages n Accounts Receivable Departments Project Sum Project Budgets                   |
|      | Asset Management Professionals Project Budget Inquiry Commitment Control From                 |
|      | Carch Management     Subrecipients     Carch Management     Subrecipients     Subrecipients   |
|      | Commitment Control Interactive Reports                                                        |
| 4.   | Enter values in the following fields:                                                         |
|      | a) Business Unit                                                                              |
|      | b) <b>Project</b> (Project ID)                                                                |
|      |                                                                                               |
|      | Favorites •     Main Menu     •     >     Grants •     >     Awards •     >     Award Profile |
|      | Award Profile                                                                                 |
|      | Enter any information you have and click Search. Leave fields blank for a list of all values. |
|      | Find an Existing Value                                                                        |
|      | ▼ Search Criteria                                                                             |
|      |                                                                                               |
|      | Award ID begins with                                                                          |
|      | Project begins with V                                                                         |
|      |                                                                                               |
|      | Proposal ID begins with V                                                                     |
|      | Reference Award Number begins with V                                                          |
|      | Case Sensitive                                                                                |

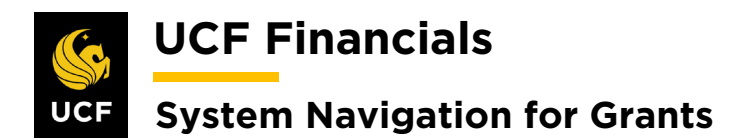

| Sten | Action                                                                                                    |
|------|----------------------------------------------------------------------------------------------------|
| 5.   | Click Search.                                                                                                    |
|      | Case Sensitive                                                                                                    |
|      | Search Clear Basic Search 🖾 Save Search Criteria                                                                                                    |
| 6.   | Select the <b>Milestones</b> link.                                                                                                    |
|      | Award         Eunding         Resources         Certifications         Terms         Milestones         Key Words         Funding Inquiry                                                                                                    |
| 7.   | Verify that all <b>Milestones</b> have a status of <b>Complete</b> .                                                                                                    |
|      | Milestones       Personalize   Find   View All [3] [2] First (1 of 1 ) Last         General Detail [1779]         Milestone Type       Milestone Code       Milestone Code Description       Milestone Priority       Due Date       Milestone Status       Milestone Status Description       Milestone Status Description |
| 8.   | Ensure that all <b>Milestones</b> and <b>Deliverables</b> have been met in the Huron Research Suite (HRS) system.                                                                                                    |

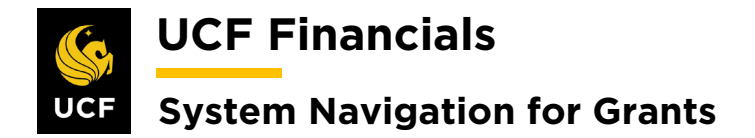

#### XIII. COMPLETE FINAL REVIEW

After all transactions have been posted to the project, the award date has passed, and it has been determined that the award will not be extended, a final review should be completed so that the final invoice and reports can be rendered.

| Step | Action                                                                                                    |
|------|----------------------------------------------------------------------------------------------------|
| 1.   | Navigate to <b>Project Costing &gt; Interactive Reports &gt; Transactions in Progress</b> .                                                       |
| 2.   | Verify that all outstanding journals have been posted.                                                                                            |
| 3.   | To search, enter the following:<br>a) Days Inactive Range [All]<br>b) Business Unit<br>c) Project<br>d) Date Option<br>e) My Projects [Unchecked] |
| 4.   | Click Search.                                                                                                    |
| 5.   | Ensure all lines have been integrated and no outstanding direct cost expenses exist that need to be billed.                                       |
| 6.   | Validate facilities and administrative (F&A) costs that all expenses have been charged.                                                           |
| 7.   | Ensure the project has no open Accounts Receivable items.                                                                                         |
| 8.   | Close out all outstanding encumbrances.                                                                                                    |

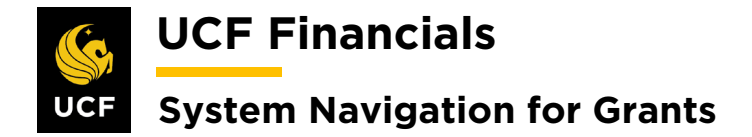

#### **XIV. PREPARE FINAL REPORTS AND INVOICES**

When all transactions have been posted to a project and the project analysis has been completed, follow these steps so that the award can be closed:

| Step | Action                                                                                                    |
|------|----------------------------------------------------------------------------------------------------|
| 1.   | To generate the final invoice, refer to the "System Navigation for Grants" manual,<br>"Course 4. Process Billing."                                                                                                    |
| 2.   | <ul> <li>To generate system-delivered reports, refer to the "System Navigation for Grants" manual, "Course 6. Workcenters and Reporting." Reports could include the following:</li> <li>a) Final Financial Report</li> <li>b) Final Narrative Report</li> <li>c) SF-425 Federal Financial Report</li> </ul> |

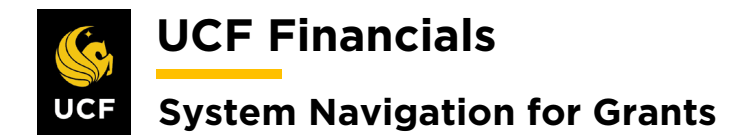

#### **XV. MOVE RESIDUAL FUNDS**

If after final billing has been completed, users find that the project received more money than was spent on expenditures, the university is allowed to keep the remaining money. Before the award is closed, the following tasks should be completed:

| Step | Action                                                                                                    |
|------|----------------------------------------------------------------------------------------------------|
| 1.   | Verify the award has no outstanding receivables.                                                                                        |
| 2.   | Verify that all charges have been posted.                                                                                               |
| 3.   | Create a journal to load overhead to the budget.                                                                                        |
| 4.   | Create a journal to move the residual balance to the department.                                                                        |
| 5.   | Update the <b>FA Rate</b> of the <b>Project</b> to have a funded rate of zero as of the journal transaction date.                       |
| 6.   | For guidance refer to the "System Navigation for Grants" manual, "Course 1. Establish Awards," section "VI. Set Up Project & Activity." |

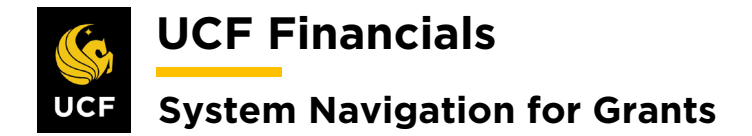

# XVI. CLOSE AWARD, PROJECT, & ACTIVITY

Once issues arising from the project analysis have been resolved, final reports and invoices must be sent. Follow these steps:

| ten Action                               | 1                                                                                     |
|------------------------------------------|---------------------------------------------------------------------------------------|
| 1. Navig                                 | ate to Main Menu > Grants > Award > Award Profile                                     |
| 1. 1. 1. 1. 1. 1. 1. 1. 1. 1. 1. 1. 1. 1 |                                                                                       |
| <u> </u> 🐇 U                             | CF Financials Navigator - Search Advanced Search myUCF                                |
| Equoritos                                |                                                                                       |
| Pavonies                                 | Search Monu:                                                                          |
| Tee Mee                                  | ward werd.                                                                            |
| Top Men                                  | \$                                                                                    |
|                                          | Employee Self-Service                                                                 |
| The men                                  | u is nov 📮 Manager Self-Service 🔸                                                     |
| Main Me                                  | nu to g 😑 Supplier Contracts 🔸                                                        |
| Highligh                                 | ts Departmental Authorization                                                         |
| Recent                                   | y Used Customers                                                                      |
| appear<br>menu, lo                       | under til 🤐 Customer Contracts                                                        |
|                                          | Order Management                                                                      |
|                                          |                                                                                       |
|                                          |                                                                                       |
| Breadc                                   | rumbs - Procurement                                                                   |
| you acc                                  | ess to t Sanvices Procurement                                                         |
| subfolde                                 | ers.                                                                                  |
|                                          | Proposals                                                                             |
|                                          | Proposal Management Awards                                                            |
| the Mair                                 | earch,<br>n Menu 🖻 Billing Institutions                                               |
| type ahe                                 | aad whi 😑 Accounts Receivable 📮 Sponsored Projects Off 📃 Project Activity             |
|                                          |                                                                                       |
| 2. Enter t                               | the following:                                                                        |
| - )                                      | Density and Harit                                                                     |
| a)                                       | Business Unit                                                                         |
| b)                                       | Project (Project ID)                                                                  |
|                                          |                                                                                       |
| Award                                    | Profile                                                                               |
| Enter an                                 | y information you have and click Search. Leave fields blank for a list of all values. |
| Find a                                   | n Existing Value Add a New Value                                                      |
|                                          |                                                                                       |
| ▼ Sea                                    | rch chiena                                                                            |
|                                          |                                                                                       |
|                                          |                                                                                       |
|                                          | Award ID begins with T                                                                |
|                                          |                                                                                       |
|                                          |                                                                                       |
|                                          |                                                                                       |
| Referen                                  | ce Award Number begins with V                                                         |
|                                          |                                                                                       |
| - Case                                   | : SEUSITIAE                                                                           |

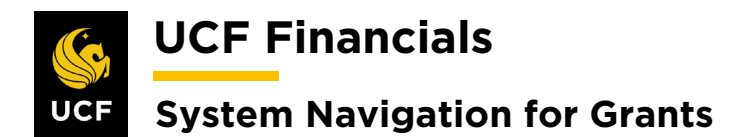

| Sten | Action                       |                                                  |                                                                                                    |
|------|------------------------------|--------------------------------------------------|----------------------------------------------------------------------------------------------------|
| 3.   | Click Search.                |                                                  |                                                                                                    |
|      | Case Sensitive               | earch 🖾 Save Search Criteria                     |                                                                                                    |
| 4.   | Update Award Status          | to Closed.                                       |                                                                                                    |
|      | Award <u>F</u> unding Meso   | urces <u>C</u> ertifications <u>T</u> e          | erms Milestones Key Words Funding Inquiry                                                            |
|      | Reference A                  | Award ID RF00001009                              | Federal Award Identificat                                                                            |
|      |                              | ward Number [1007000                             | rederal Award Identificat                                                                            |
|      |                              | Title University of E                            | xeter - Chang                                                                                        |
|      | Lon                          | g Description RF: Flood important mega cities un | act assessment of urban growth and climate change in<br>nder urban sprawl and climate change impacts |
|      |                              | 131 characters                                   | s remaining                                                                                          |
|      |                              | Award PI Chang, Ni-bin                           | Reporting Role                                                                                       |
|      |                              | Sponsor University of E                          | Exeter                                                                                               |
|      | Post Award A                 | Administrator                                    | Q                                                                                                    |
|      |                              | Purpose APRE                                     | Q                                                                                                    |
|      |                              | Status Closed<br>Award Type Grant                | T T                                                                                                  |
|      |                              |                                                  |                                                                                                    |
| 5.   | Click Save.                  |                                                  |                                                                                                    |
|      | 🔲 Save 🔝 Return to Sv        | arch += Provious in L                            | ist Next in List Notify Of Refresh                                                                   |
|      | Cave Q Retuin to St          |                                                  |                                                                                                    |
|      | Award   Funding   Resources  | Certifications   Terms   Mile                    | estones   Key Words   Funding Inquiry                                                                |
| 6.   | Under the Associated column. | Project heading, cli                             | ick the correct <b>Project ID</b> link in the <b>Project</b>                                         |
|      | Associated Project           |                                                  |                                                                                                    |
|      | PC Business Unit             | Project                                          | Description                                                                                          |
|      | RFD01                        | 16608014                                         | SMA-RF- FLOOD IMPACT ASSESS                                                                          |
|      | RFD01                        | 16609914                                         | SMA-RF MATCH-FLOOD IMPACT ASSE                                                                       |

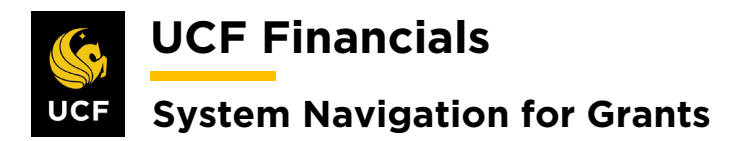

| Sten | Action                                                                                                    |                                                        |
|------|----------------------------------------------------------------------------------------------------|--------------------------------------------------------|
| 7.   | Click the <b>Project Status</b> link. The link should disp<br><b>Adjustment</b> .                                  | olay as <b>Open</b> or <b>Reopened for</b>             |
|      | General Information Project Costing Definition Primayera Manager Location Phases /                                 | Approval Justification User Fields Rates Attachments D |
|      | Project 012280AA Add to My Pro                                                                                     | ects e <sup>0</sup> Project Hierarchy                  |
|      | *Description NTC-CAREER: FAST REFRESHING HO Program<br>*Integration UCF01 Q University of Central Florida          | ssing Status Active oject Status: Open                 |
| 8.   | On the <b>Status</b> page add another row.                                                                         |                                                        |
|      | Status 🔓                                                                                                    |                                                        |
|      | Project 16608014 Des                                                                                               | cription SMA-RF- FLOOD IMPACT ASSESS                   |
|      | Project Status                                                                                                    | Find View All First ④ 1 of 2 () Last                   |
|      | Effective Date 07/18/2019 Set                                                                                      | quence 1                                               |
|      | <ul> <li>a) Effective Date</li> <li>b) Status [F – Financially Closed (stops all t</li> <li>c) Comments</li> </ul> | ransactions)]                                          |
|      | Project_Status                                                                                                    | Find View All First (1 of 4 ) Last                     |
|      | Effective Date 10/06/2019 3 Seq                                                                                    |                                                        |
|      | Priority 0                                                                                                    | ustment                                                |
|      | Interest Calculation Factor 0.00                                                                                   |                                                        |
|      | Comments                                                                                                    |                                                        |
|      |                                                                                                    |                                                        |
| 10.  | Click Save.                                                                                                    |                                                        |
|      | Return to Project General                                                                                          |                                                        |
|      | 🔚 Save 🔯 Return to Search 🖃 Notify 🤗 Refresh                                                                       |                                                        |

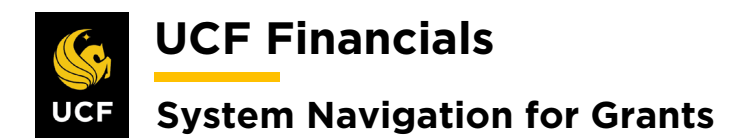

| Sten | Action                                                           |
|------|------------------------------------------------------------------|
| 11.  | Click Return to Project General.                                 |
|      | Return to Project General                                        |
|      | Save Return to Search Notify Refresh                             |
| 12.  | Click Return to Award Profile.                                   |
|      | Return to Award Profile                                          |
|      | Refresh                                                          |
| 13.  | Click the View Contract link.                                    |
|      | Favorites - Main Mi   Award Eunding   Referenc     View Contract |
|      | P<br>Associated Project                                          |
| 14.  | Click the <b>Billing Plans</b> link at the bottom of the page.   |
|      | Billing Plans Revenue Plans                                      |
|      | Return to Award Profile                                          |
|      | Save Return to Search                                            |
|      | General   Lines   Amendments                                     |

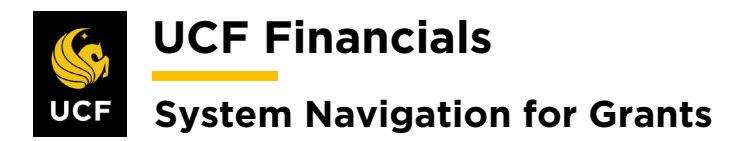

| Sten | Action                                                                                                    |
|------|----------------------------------------------------------------------------------------------------|
| 15.  | Ensure Billing Status on all lines is Completed.                                                                                                    |
|      | Personalize   Vassigned       First (1 1 2 0 1)         Line       Product       Line Description       Billing Amount       Price Type       Fee Type       Plan       Plan Description       Billing Method       Status         2       COST_REIMB       Direct Expenses       Rate       None       B101       8244/COST_REIMB Bill Plan       As Incurred       Completed         3       COST_REIMB       INDIRECT_EXP       Rate       None       B101       8244/COST_REIMB Bill Plan       As Incurred       Completed                                                                                                    |
| 16.  | Click the <b>Return to General Information</b> link.                                                                                                    |
|      | Return to General Information                                                                                                    |
| 17.  | Click the <b>Revenue Plans</b> link at the bottom of the page.                                                                                                    |
|      | Billing Plans Revenue Plans                                                                                                    |
|      | Return to Award Profile                                                                                                    |
|      | Save 🔯 Return to Search 🖆 Notify                                                                                                    |
|      | General   Lines   Amendments                                                                                                    |
| 18.  | Ensure plan Status is Completed.                                                                                                    |
|      | Contract Lines to be Assigned / Unassigned       Personalize   Find   View All   @   W       First ( 1.3 of 3 () Last         Line       Product       Description       Revenue Amount       Price Type       Fee Type       Plan       Plan Description       Revenue Method       Status                                                                                                    |
|      | 2 COST_REIMB     Direct Expenses     Rate     None     R101     Revenue Plan     As Incurred     Completed       3 COST_REIMB     INDIRECT_EXP     Rate     None     R101     Revenue Plan     As Incurred     Completed                                                                                                    |
| 19.  | Click the <b>Return to General Information</b> link.                                                                                                    |
|      | Return to General Information                                                                                                    |
|      | Return to Search     Search     Sea |
| 20.  | Click the <b>magnifying glass icon</b> by the <b>Contract Status</b> field. The Look UP Contract Status field displays.                                                                                                    |
|      | General Lines Amgndments                                                                                                    |
|      | Amendment Number 000000008 *Contract Status CLOSED                                                                                                    |

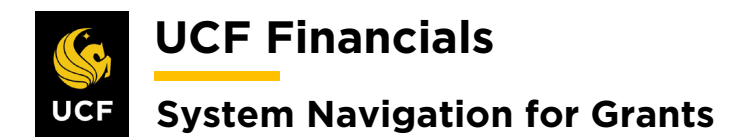

| Sten | Action                                                                                                    |
|------|----------------------------------------------------------------------------------------------------|
| 21.  | Update Contract Status to Financially Closed.                                                                                                    |
|      | Look Up Contract Status                                                                                                    |
|      | SetID       UCF01         Contract Status       begins with ▼         Look Up       Clear       Cancel       Basic Lookup         Search Results       View 100       First ④ 1-3 of 3 ⓑ Last       Contract Status Description         View 100       First ④ 1-3 of 3 ⓑ Last       Contract Status Description       Processing Status         ACTIVE       Active       Active       CLOSED       Closed       Active         FIN_CLOSED       Financially Closed Active       Financially Closed Active       Financially Closed Active       Financially Closed Active |
| 22.  | Click Save.                                                                                                    |
|      | Return to Award Profile                                                                                                    |
|      | General   Lines   Amendments                                                                                                    |

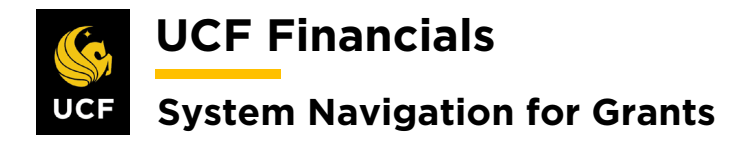

# **XVII. CLOSEOUT IN HRS**

When an award end date has passed and the award will not be extended, the award should be closed out in the Huron Research Suite (HRS). To do this, perform the closeout procedure described in the HRS documentation.